# 零基础教你

# 使用 OpenVINO<sup>™</sup> 工具套件 部署 YOLOv3 模型

撰写人: 王一凡(神州数码 AI 应用工程师、英特尔物联网行业创新大使)

| 概; | 述                                        | 1  |
|----|------------------------------------------|----|
| 1. | 安装 Python 和 Anaconda                     | 3  |
| 1. | .1 Python 和 Anaconda 简介                  | 3  |
| 1. | .2 下载并安装 Anaconda                        | 3  |
| 1. | .3 测试 Anaconda 安装                        | 6  |
| 2. | 安装 Visual Studio Code                    | 8  |
| 2. | .1 Visual Studio Code 简介                 | 8  |
| 2. | .2 Visual Studio Code 安装                 | 8  |
| 2. | .3 Visual Studio Code 配置                 | 10 |
|    | 2.3.1 安装插件                               | 10 |
|    | 2.3.2 关联 Anaconda                        | 11 |
|    | 2.3.3 在 Visual Studio Code 中运行 Python 代码 | 12 |
| 3. | 安装 PaddleX                               | 13 |
| 3. | .1 PaddleX 简介                            | 13 |
| 3. | .2 PaddleX Python API 安装                 | 13 |
|    | 3.2.1 在 Anaconda 创建 PaddleX 虚拟环境         | 13 |
|    | 3.2.2 安装 PaddlePaddle                    | 14 |
|    | 3.2.3 安装 PaddleX Python API              | 16 |
| 3. | .3 PaddleX 可视化客户端安装                      | 17 |
|    | 3.3.1 PaddleX 可视化客户端简介                   | 17 |
|    | 3.3.2 PaddleX 可视化客户端安装                   |    |
| 4. | 准备猫狗数据集                                  | 22 |
| 4. | .1 Kaggle 猫狗数据集下载                        | 22 |
| 4. | .2 使用 Labelimg 标注图片                      | 23 |
| 5. | 使用 PaddleX Python API 进行模型训练             | 26 |
| 5. | .1 数据集划分                                 | 26 |
| 5. | .2 模型训练                                  | 26 |
|    | 5.2.1 定义/验证图像处理流程 transforms             | 27 |

目录

|    | 5.2 | .2 | 定义 dataset 加载数据集                      | 28 |
|----|-----|----|---------------------------------------|----|
|    | 5.2 | .3 | 使用 YOLOv3 模型开始训练                      | 30 |
|    | 5.2 | .4 | 加载训练保存的模型预测                           | 31 |
| 5  | .3  | 使  | 用 PaddleX 可视化客户端训练                    | 32 |
|    | 5.3 | .1 | 加载数据集                                 | 33 |
|    | 5.3 | .2 | 配置参数                                  | 35 |
|    | 5.3 | .3 | 启动训练                                  | 36 |
|    | 5.3 | .4 | 模型评估                                  | 38 |
|    | 5.3 | .5 | 模型发布                                  | 40 |
|    | 5.3 | .6 | 模型预测                                  | 41 |
| 6. | 使   | 用  | OpenVINO <sup>™</sup> 工具套件部署          | 43 |
| 6  | .1  | Op | oenVINO <sup>™</sup> 工具套件简介           | 43 |
| 6  | .2  | Op | penVINO <sup>™</sup> 工具套件安装           | 43 |
|    | 6.2 | .1 | OpenVINO <sup>™</sup> 工具套件下载和安装       | 43 |
|    | 6.2 | .2 | CMake 下载和安装                           | 46 |
|    | 6.2 | .3 | Mircrosoft Visual Studio 下载和安装        | 48 |
| 7. | 使用  | 0  | penVINO <sup>™</sup> 工具套件部署 YOLOv3 模型 | 50 |
| 7  | .1  | 安  | 装 Paddle2ONNX 和 ONNX                  | 50 |
| 7  | .2  | 将  | PaddleX 模型转换成 OpenVINO 模型             | 50 |
|    | 7.2 | .1 | 导出 inference 格式模型                     | 52 |
|    | 7.2 | .2 | 初始化 OpenVINO 环境                       | 53 |
|    | 7.2 | .3 | 执行推理程序                                | 54 |
| 7  | .3  | YC | DLOv3 IR 模型性能测试                       | 56 |
|    | 7.3 | .1 | 推理计算性能评价指标                            | 56 |
|    | 7.3 | .2 | 性能测试                                  | 56 |
|    | 7.3 | .3 | 性能对比                                  | 59 |
| 8. | 总   | 结  |                                       | 60 |

# 概述

目前,人工智能(Artificial Intelligence)已经成为我们生活中触手可及的技术,基于卷积 神经网络的深度学习(Deep Learning),作为实现人工智能的一种重要方法,也得到了蓬勃发 展。特别是在计算机视觉领域中,卷积神经网络凭借着其强大的自动提取特征能力和极高的 图像分类准确率等特点,深受业界的认可,越来越多的开发者选择卷积神经网络应用在计算 机视觉领域。

而目标检测(Object Detection)近年来一直是计算机视觉领域理论和应用的研究热点,目标检测即是在给定的图像中找到期望的物体,同时确定物体的标签和位置。自 2013 年将卷积神经网络引入目标检测算法后,极大提高了目标检测的精度(mAP),目标检测应用的典型开发流程也精简成收集图片、标注图片、训练模型和部署模型四个步骤。

YOLOv3(You Only Look Once,Version 3)是一种实时目标检测算法,本文在 YOLOv3 算法的基础上,详细的介绍了如何搭建深度学习工具所需要的运行环境,训练目标检测模型 等一系列步骤。由于训练目标检测模型需要极大的算力,本文的硬件选择为英特尔 <sup>°</sup>NUC(Next Unit of Computer)产品线系列的幻影峡谷,英特尔<sup>°</sup>NUC 是英特尔<sup>°</sup>公司设计制造 的功能强大的迷你计算机(Mini PC),而该系列中的幻影峡谷是一款具备 AI 训练能力的迷你计 算机。如图 1-1 所示。

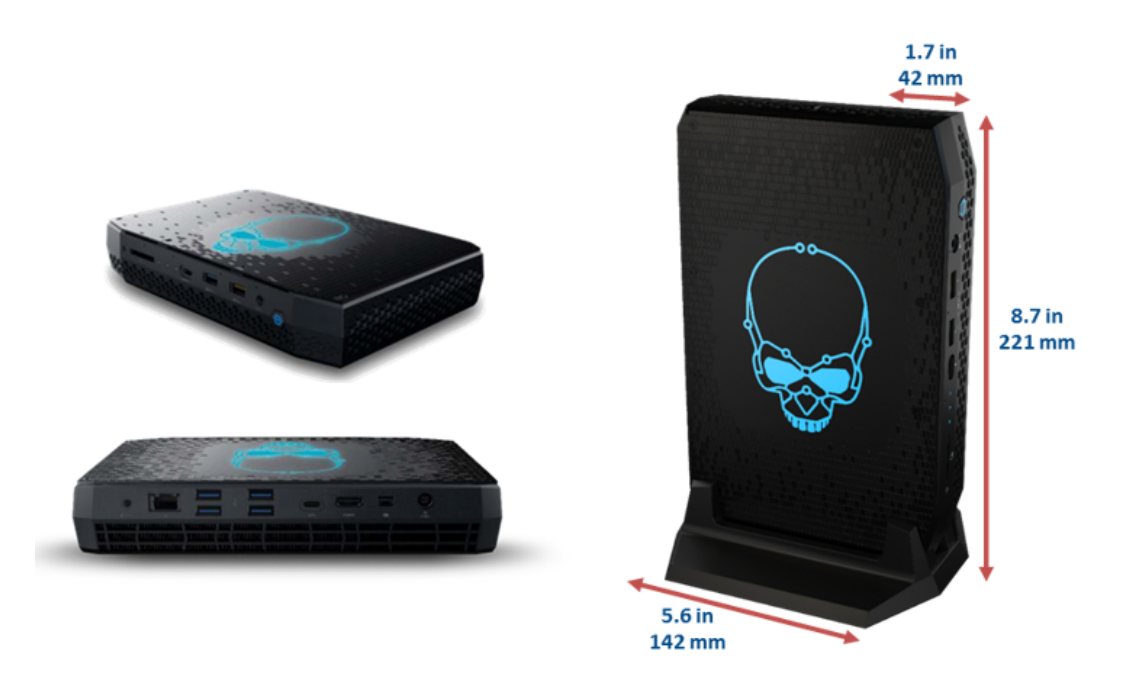

#### 图 1-1 幻影峡谷实物图

本文训练深度学习模型使用的幻影峡谷,其中央处理器(CPU)为第十一代英特尔\*酷睿 "i7,搭载的是 RTX2060 独立显卡(6GB GDDR6)。在深度学习开发环境所需的软件上,本文 使用 PaddleX 作为目标检测模型训练的框架,OpenVINO<sup>\*\*</sup>工具套件为目标检测模型优化部 署的框架。PaddleX 是基于百度飞桨(PaddlePaddle)核心框架、开发套件和工具组件的深度 学习全流程开发工具。具备全流程打通、融合产业实践、易用易集成三大特点;OpenVINO<sup>\*\*</sup> 工具套件是英特尔\*发布专注于优化神经网络推理的开源工具包,正文将详细介绍 PaddleX 框架和 OpenVINO<sup>\*\*</sup>工具套件的安装和使用,以及目标检测模型训练的全部流程。

# 1. 安装 Python 和 Anaconda

# 1.1 Python 和 Anaconda 简介

Python 是一种解释型高级通用编程语言,其在人工智能编码语言中发挥着至关重要的作用,人工智能领域的相关库或框架(如 scikit-learn、Tensorflow、Caffe 以及 PaddlePaddle等)都是基于 Python 编程语言开发的。Python 虽然强大好用,但管理其数量庞大的第三方库,并解决其依赖关系是非常复杂的事情。

Anaconda 作为虚拟环境和 Python 库的管理工具,极大的方便了 Python 开发者管理 Python 所需要的虚拟环境和第三方库,而且解决了各种库之间的依赖关系。

# 1.2 下载并安装 Anaconda

首先下载并安装 Anaconda, 具体步骤如下。

第一步,通过网址 <u>https://www.anaconda.com/products/individual</u>进入 Anaconda

官网, 点击 Download 进入下载界面, 根据需求选择合适的下载文件, 如图 1-2 所示。

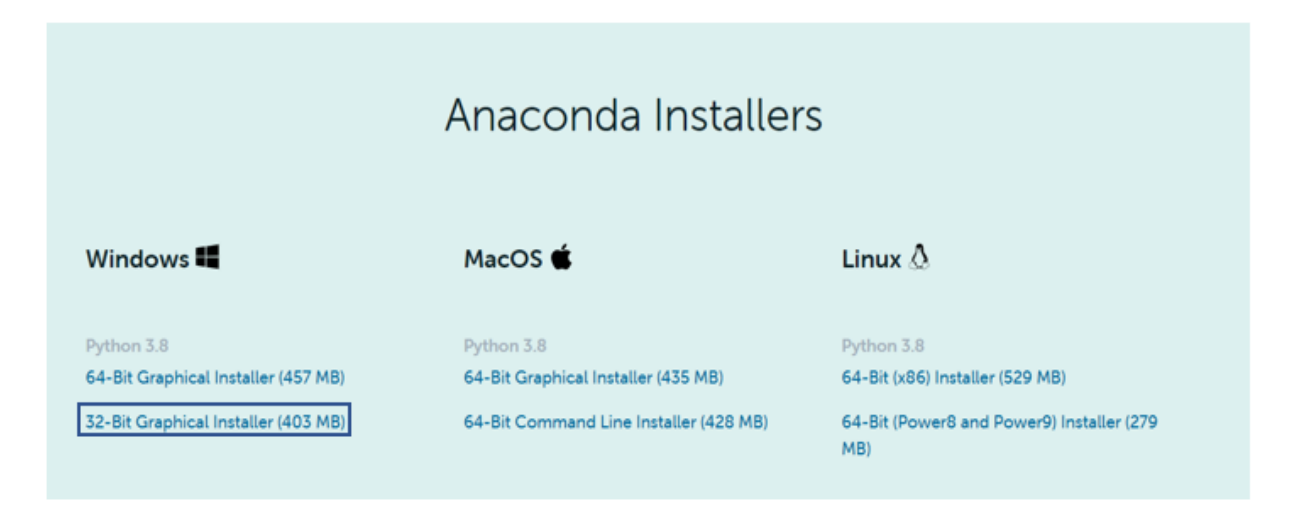

图 1-2 下载 Anaconda

第二步, 找到 Anaconda 下载文件 Anaconda3-2020.11-Windowns-x86\_64.exe 并双击

安装,进入用户选项界面默认选择 Just Me,再点击 Next> 按钮,如图 1-3 所示。

| O Anaconda3 2020.11 (64-bit) Setup − □ ×                           |                                                                                              |                      |             |                      |  |  |
|--------------------------------------------------------------------|----------------------------------------------------------------------------------------------|----------------------|-------------|----------------------|--|--|
| O ANACONDA.                                                        | Select Installation Type<br>Please select the type of install<br>Anaconda3 2020.11 (64-bit). | ation you would like | e to perfor | rm <mark>fo</mark> r |  |  |
| Install for:<br>Just Me (recommended)<br>All Users (requires admin | n privileges)                                                                                |                      |             |                      |  |  |
| Anaconda, Inc. ————                                                | < Back                                                                                       | Next >               | Can         | cel                  |  |  |

#### 图 1-3 选择 Just Me

第三步,设置安装路径,尽量保持默认路径,然后点击 Next>按钮安装,如图 1-4 所

示。

| O Anaconda3 2020.11 (64-bit) Setup − □ ×                   |                                              |                                               |                         |             |        |
|------------------------------------------------------------|----------------------------------------------|-----------------------------------------------|-------------------------|-------------|--------|
| O ANACONDA.                                                | Choose Install<br>Choose the fold            | Location<br>er in which to install            | Anaconda3 20            | 20.11 (64   | -bit). |
| Setup will install Anaconda<br>folder, click Browse and se | 3 2020.11 (64-bit) i<br>lect another folder. | n the following folde<br>Click Next to contin | r. To install in<br>ue. | a different | t      |
| Destination Folder<br>C:\Users\NUC\anacond                 | la3                                          |                                               | Brov                    | vse         |        |
| Space required: 2.7GB<br>Space available: 34.3GB           |                                              |                                               |                         |             |        |
| Anaconda, Inc. —                                           |                                              | < Back                                        | Next >                  | Canc        | el     |

图 1-4 保持默认路径

第四步,进入高级安装选项设置,一定要勾选 Add Anaconda3 to my PATH environment variable,将 Anaconda3 的路径添加到环境变量中,然后点击 Install 按钮, Anaconda 安装完成,如图 1-5 所示。

| O Anaconda3 2020.11 (6                                                                 | 54-bit) Setup                                                                                      |                                                                                        | _                                             |      | $\times$ |
|----------------------------------------------------------------------------------------|----------------------------------------------------------------------------------------------------|----------------------------------------------------------------------------------------|-----------------------------------------------|------|----------|
| O ANACONDA.                                                                            | Advanced Instal<br>Customize how Ar                                                                | lation Options<br>naconda integrates                                                   | s with Windows                                |      |          |
| Advanced Options                                                                       |                                                                                                    |                                                                                        |                                               |      |          |
| Add Anaconda3                                                                          | to my PATH environm                                                                                | ent variable                                                                           |                                               |      |          |
| Not recommended. I<br>menu and select "An<br>Anaconda get found<br>cause problems requ | instead, open Anacor<br>aconda (64-bit)". Thi<br>I before previously in<br>iiring you to uninstall | nda3 with the Wind<br>s "add to PATH" op<br>stalled software, b<br>and reinstall Anaco | dows Start<br>otion makes<br>out may<br>onda. |      |          |
| Register Anacon                                                                        | da3 as my default Py                                                                               | thon 3.8                                                                               |                                               |      |          |
| This will allow other<br>PyCharm, Wing IDE,<br>detect Anaconda as                      | programs, such as Py<br>, PyDev, and MSI bina<br>the primary Python 3                              | thon Tools for Visu<br>ary packages, to a<br>3.8 on the system.                        | ual Studio<br>utomatically                    |      |          |
| Anaconda, Inc                                                                          |                                                                                                    |                                                                                        |                                               |      |          |
|                                                                                        |                                                                                                    | < Back                                                                                 | Install                                       | Cano | el       |

图 1-5 添加 Anaconda 路径到 PATH 环境变量

# 1.3 测试 Anaconda 安装

全部安装完毕后,在Windows"开始"菜单中选择 Anaconda Navigator,进入主界后 点击 Environments 选项卡,如下图 1-6 所示可以看到当前的 Anaconda 默认虚拟环境是 base(root),单击 base(root)右侧的绿色箭头,在弹出的菜单中选择 Open with Python。

| A Home        | Search Environments | Q Installed                |
|---------------|---------------------|----------------------------|
| Tenvironments | base (root)         | ▶ Open Terminal ➤          |
| •••••••       |                     | Open with Python           |
| Learning      |                     | Open with IPython          |
| Scommunity    |                     | Open with Jupyter Notebook |
|               |                     | 🗖 anaconda                 |
|               |                     | anaconda-client            |

图 1-6 Open with Pythpn

在弹出 Windows 命令行窗口中, 输入代码<print("hello world!")>, 得到如下图 1-7 的

结果证明 Anaconda 和 Python 全部安装成功。

| ■ 选择C:\Windows\system32\cmd.exe - python -i                                                           | $\times$ |
|----------------------------------------------------------------------------------------------------|----------|
| Python 3.7.10 (default, Feb 26 2021, 13:06:18) [MSC v.1916 64 bit (AMD6<br>:: Anaconda, Inc. on win32 | 4)] ^    |
| Type "help", "copyright", "credits" or "license" for more information.                                |          |
| hello world!<br>>>>                                                                                   | ~        |

#### 图 1-7 hello world!

# 2. 安装 Visual Studio Code

# 2.1 Visual Studio Code 简介

Visual Studio Code 是微软公司的一款开源免费跨平台代码编辑器,其具有丰富的其他 语言(例如 C++, C#, Java, Python, PHP, Go)和运行时(例如.NET 和 Unity)扩展的生态 系统。Visual Studio Code 具有语法高亮、代码补全以及多插件支持等功能,本文将以 Visual Studio Code 作为 Python 代码的集成开发环境。

# 2.2 Visual Studio Code 安装

下载并安装 Visual Studio Code 的具体步骤如下。

**第一步**,通过网址 <u>https://code.visualstudio.com</u>进入 Visual Studio Code 官网,点击 Download for Windows 进入下载界面,根据需求选择合适的下载文件,本文章使用 VSCodeUserSetup-x64-1.55.2版本,如图 2-1 所示。

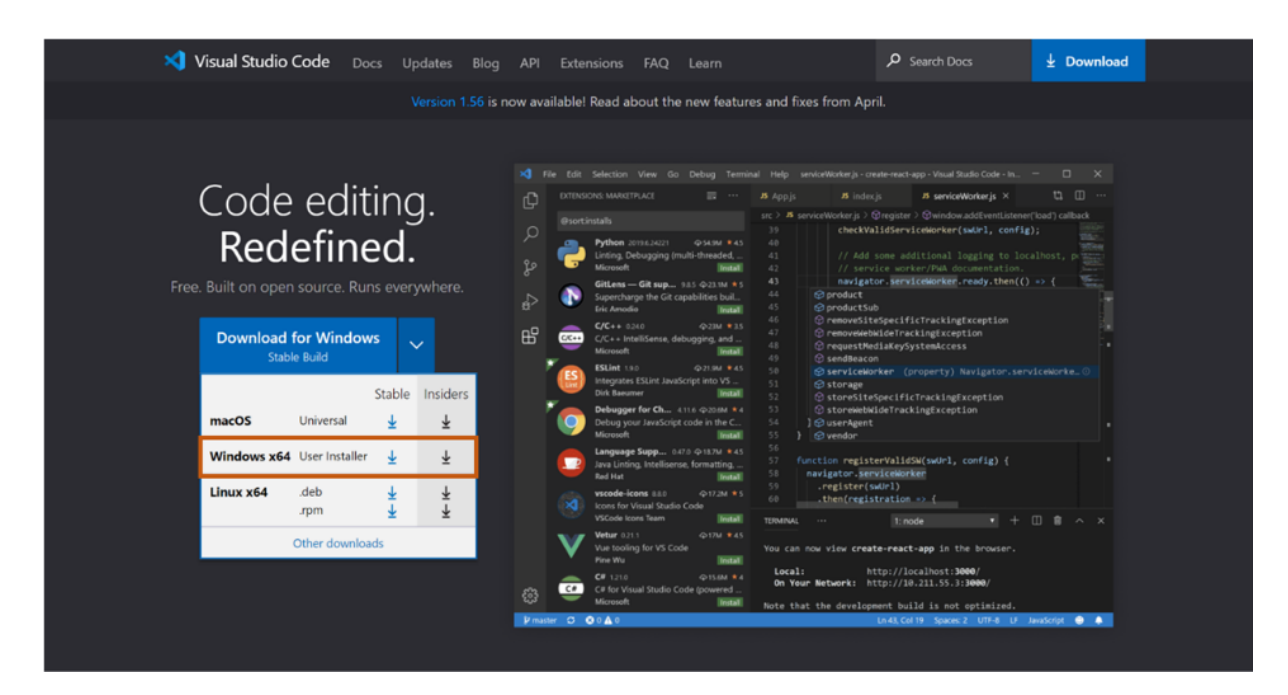

图 2-1 Visual Studio Code 下载界面

第二步,找到 VSCodeUserSetup-x64-1.55.2 下载文件双击安装,在许可协议界面勾选 我同意此协议(A),点击"下一步(N)>"按钮到安装路径界面,在安装路径设置界面,尽量保持 默认设置,然后再点击"下一步(N)>"按钮,如图 2-2 所示。

| 🗙 安装 - Microsoft Visual Studio Code (User)               | _                    | $\times$ |
|----------------------------------------------------------|----------------------|----------|
| <b>选择目标位置</b><br>您想将 Visual Studio Code 安装在什么地方 <b>?</b> | >                    |          |
| 安装程序将安装 Visual Studio Code 到下列文件夹中。                      |                      |          |
| 单击"下一步"继续。如果您想选择其它文件夹,单击"浏览"。                            |                      |          |
| C: \Users\NUC\AppData\Local\Programs\Microsoft VS Code   | 浏览 <mark>(</mark> R) |          |
|                                                          |                      |          |
|                                                          |                      |          |
|                                                          |                      |          |
|                                                          |                      |          |
|                                                          |                      |          |
|                                                          |                      |          |
| 至少需要有 263.4 MB 的可用磁盘空间。                                  |                      |          |
| <上一步(B) 下一步                                              | 5(N) > 取消            |          |

#### 图 2-2 保持默认路径

第三步, 默认选择开始文件夹菜单后, 点击"下一步(N)>"按钮进入安装高级选项界面, 勾选"添加到 PATH(重启后生效)"复选框, 添加 Visual Studio Code 路径到 Windows PATH 环境变量, 之后点击"下一步(N)>"按钮, 再点击"安装"按钮完成 Visual Studio Code 安装, 如图 2-3 所示。

| ★ 安装 - Microsoft Visual Studio Code (User) -                                                                                                    |    | $\times$ |
|----------------------------------------------------------------------------------------------------|----|----------|
| <b>选择附加任务</b><br>您想要安装程序执行哪些附加任务 <b>?</b>                                                                                                    | >  |          |
| 选择您想要安装程序在安装 Visual Studio Code 时执行的附加任务,然后单击"下一步"。                                                                                                    |    |          |
| 附加快捷方式:<br>☑ 创建桌面快捷方式(D)<br>其他:<br>☑ 将"通过 Code 打开"操作添加到 Windows 资源管理器文件上下文菜单<br>☑ 将"通过 Code 打开"操作添加到 Windows 资源管理器目录上下文菜单<br>□ 将 Code 注册为受支持的文件类型的编辑器<br>☑ 添加到 PATH (重启后生效) |    |          |
|                                                                                                    |    |          |
| <上一步(B) 下一步(N) >                                                                                                    | 取消 |          |

图 2-3 添加到 PATH(重启后生效)

# 2.3 Visual Studio Code 配置

### 2.3.1 安装插件

启动 Visual Studio Code,点击左侧网格图标,在输入栏中输入 Python,在弹出的菜单 中选择 Python,再选择 Install 按钮,如图 2-4 安装 Python 插件所示,完成 Python 插件 的安装,同样步骤可完成 Python Path 插件、Chinese 中文插件的安装。

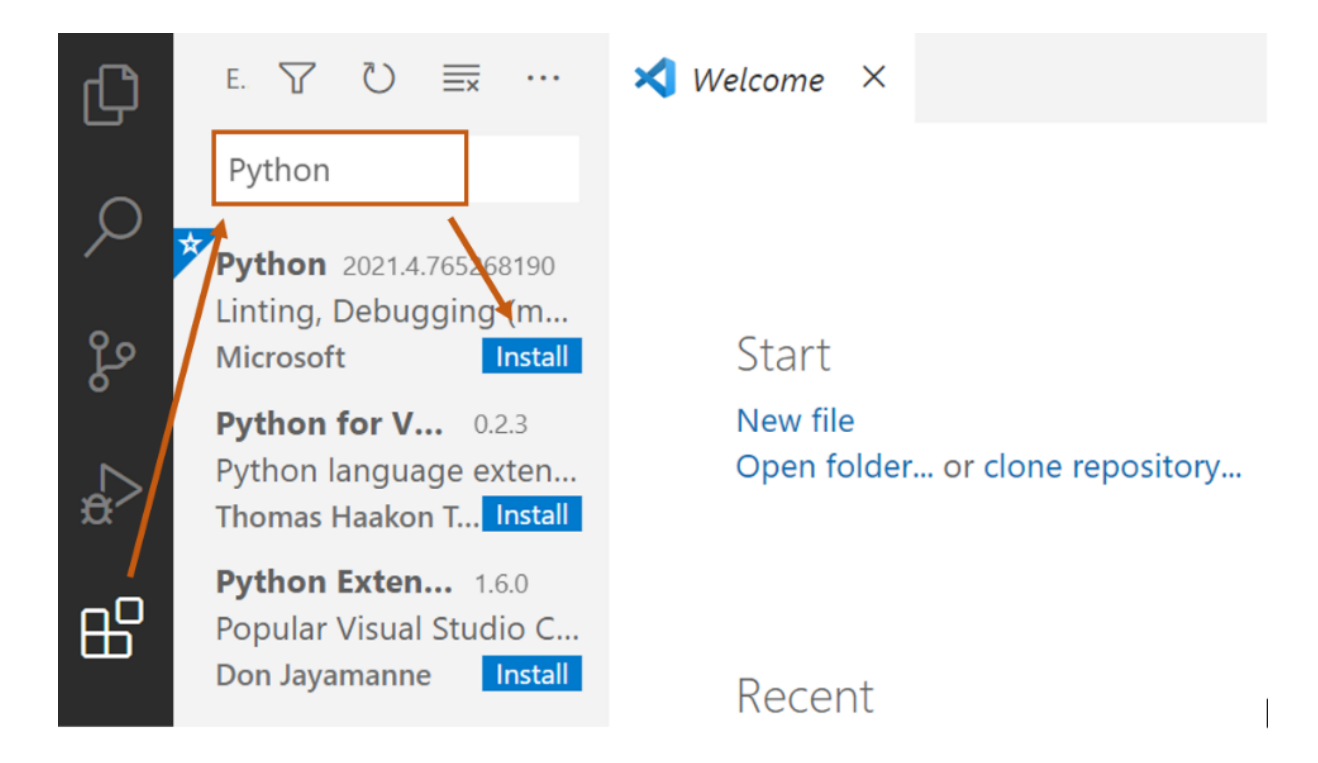

图 2-4 安装 Python 插件

## 2.3.2 关联 Anaconda

启动 Visual Studio Code,在 File 菜单中选择 Preferences,在弹出的菜单中选择 Settings,在搜索栏 search settings 中输入 Python.PythonPath,在下方的方框中输入安装 的 Anaconda 路径,如图 2-5 所示。

零基础教你使用 OpenVINO<sup>™</sup>工具套件部署 YOLOv3 模型

| File Edit Selection                                                  | View Go Run                                       | Terminal Help                                                | Settings - Visual Studio Code                                                           |
|----------------------------------------------------------------------|---------------------------------------------------|--------------------------------------------------------------|-----------------------------------------------------------------------------------------|
| New File<br>New Window<br>Open File<br>Open Folder<br>Open Workspace | Ctrl+N<br>Ctrl+Shift+N<br>Ctrl+O<br>Ctrl+K Ctrl+O | Untitled-1 Settings Python.PythonPATH User  V Extensions (1) | X                                                                                       |
| Add Folder to Wor<br>Save Workspace A                                | kspace                                            | Python (1)                                                   | Path to Python, you can use a custom version of Py<br>C:\Users\NUC\Anaconda3\python.exe |
| Save<br>Save As<br>Save All<br>Auto Save                             | Ctrl+S<br>Ctrl+Shift+S<br>Ctrl+K S                |                                                              | Show                                                                                    |
| Preferences<br>Revert File<br>Close Editor                           | ><br>Ctrl+F4                                      | Settings<br>Online Services Settings<br>Extensions           | Ctrl+,<br>Ctrl+Shift+X                                                                  |

图 2-5 关联 Anaconda 路径

# 2.3.3 在 Visual Studio Code 中运行 Python 代码

启动 Visual Studio Code,在 File 菜单中选择 New File,新建代码文件。由于 Visual Studio Code 当前不清楚新建文件的类别,所以此时文件名默认为 Unititled-1。输入代码 <print("hello world!")>,在 File 菜单中选择 Save 选项,在弹出的弹框中修改文件名为 test 后,在"保存类型(T)"中选择 Python,本文中的文件既保存成文件名为 test.py 的 Python 源代码文件,点击主界面右上角的绿色箭头,或者按下快捷键<Ctro+F5>即可运行 Python 代码。

# 3. 安装 PaddleX

# 3.1 PaddleX 简介

PaddleX 是百度飞桨全流程开发工具,集飞桨核心框架、模型库、工具及组件等深度学 习开发所需全部能力于一身,打通深度学习开发全流程。PaddleX 提供两种使用模式,一种 是简明易懂的 Python API,另一种是一键下载安装的图形化开发客户端。用户可根据实际生 产需求选择相应的开发方式,获得飞桨全流程开发的最佳体验。

# 3.2 PaddleX Python API 安装

#### 3.2.1 在 Anaconda 创建 PaddleX 虚拟环境

为了方便 PaddleX 对深度学习模型的训练和管理,在 Anaconda 默认虚拟环境 base(root)的基础上,创建一个新的虚拟环境 PaddleX。创建并配置 Anaconda 虚拟环境具 体的步骤如下,在 Windows"开始"菜单中选择 Anaconda Navigator,进入主界面后点击 Environments 选项卡,单击下方 Create 按钮,在弹框中将新的虚拟环境命名为 PaddleX,Python 版本选择为 3.8,因为 PaddleX 对 Python 版本的要求是 3.5~3.8,可以 根据需要自行选择,本文选择 Python3.8 版本。选择好之后,单击 Create 按钮,完成 PaddleX 虚拟环境的创建和配置工作,如图 3-1 所示。

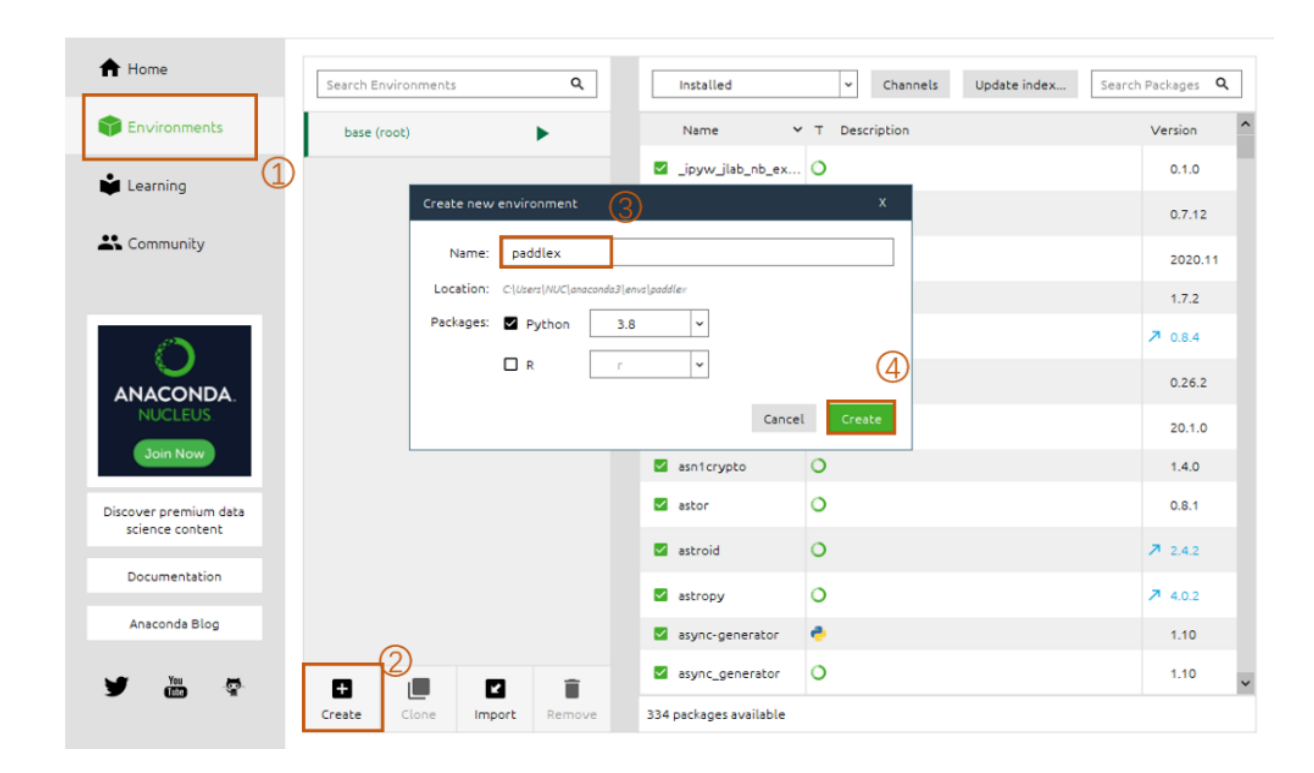

图 3-1 创建 PaddleX 虚拟环境

## 3.2.2 安装 PaddlePaddle

在 PaddleX 安装之前,需要安装 PaddlePaddle-GPU 或者 PaddlePaddle(版本大于或等于 1.8.1),安装 PaddlePaddle 的具体步骤如下。

第一步,本文使用 PaddlePaddle-GPU 10.2 版本,或者点击飞桨官网

<u>https://www.paddlepaddle.org.cn</u>选择合适的版本,左键单击虚拟环境 PaddleX 右侧绿色的箭头,点击 Open Terminal,在弹出的 Windows 命令行窗口中,输入命令<python -m pip install paddlepaddle-gpu -i <u>https://mirror.baidu.com/pypi/simple</u>>,使用 pip install 进行快速安装,如图 3-2 所示。

| C:\Windows\system32\cmd.exe                                                                                                    | _       |        | ×       |
|----------------------------------------------------------------------------------------------------|---------|--------|---------|
| (paddlex) C:\Users\NUC>python -m pip install paddlepaddle-gpu -i https://mirror.baidu.c                                                                                                    | om/pyp: | i/simp | ^<br>1e |
| Looking in indexes: https://mirror.baidu.com/pypi/simple<br>Collecting paddlepaddle-gpu<br>Using cached https://mirror.baidu.com/pypi/packages/11/83/0a177da9724a7e477aaebf8fb5c<br>d4f4a3d87441270fd66/paddlepaddle_gpu-2.0.2-cp38-cp38-win_amd64.wh1 (453.1 MB)<br>Collecting astor | 747556  | 9e0c3f | 9d      |
| Using cached https://mirror.baidu.com/pypi/packages/c3/88/97eef84f48fa04fbd6750e62dcc<br>ac1420856c8dcc0a3f9/astor-0.8.1-py2.py3-none-any.wh1 (27 kB)<br>Collecting decorator                                                                                                    | eafba6  | c63c81 | ь7      |
| Using cached https://mirror.baidu.com/pypi/packages/bc/b4/c208a551033a7abb67703be73de<br>d87bcd6f7dfceec7097/decorator-5.0.7-py3-none-any.wh1 (8.8 kB)<br>collecting get==0.2.2                                                                                                    | a3d917  | dbce52 | 8b      |
| Using cached https://mirror.baidu.com/pypi/packages/d6/84/759f5dd23fec8ba71952d97bcc7<br>2421f3cd4be845f0c98/gast-0.3.3-py2.py3-none-any.wh1 (9.7 kB)<br>Collecting murru(-1.10.2.)=1.12                                                                                              | e2c9d7  | d63bdc | 58      |
| Using cached https://mirror.baidu.com/pypi/packages/a4/23/13d2991c156cfd22bfd4a9ae6dc<br>6508b680d17f3280eb4/numpy-1.19.3-cp38-cp38-win_amd64.wh1 (13.3 MB)                                                                                                    | b1a937: | 2004a0 | el      |
| Downloading https://mirror.baidu.com/pypi/packages/03/c2/c18b5273d413c9af766404c6d1f2<br>0c29f3590f00ae5ff1/protobuf-3.16.0-py2.py3-none-any.whl (173 kB)                                                                                                    | 7388e6  | 153b3c | 95      |

图 3-2 安装 PaddlePaddle

第二步, 安装 GPU 版的 PaddlePaddle 还需要安装相应版本的 CUDA 和 cuDNN, 10.2

版本的 PaddlePaddle-GPU 对应 CUDA=10.2, cuDNN=7.6.5, 在打开的 Open Terminal

输入命令<conda install cudatoolkit=10.2.89 cudnn=7.6.5>, 用 conda install 安装

CUDA 和 cuDNN,运行结果如图 3-3 所示。

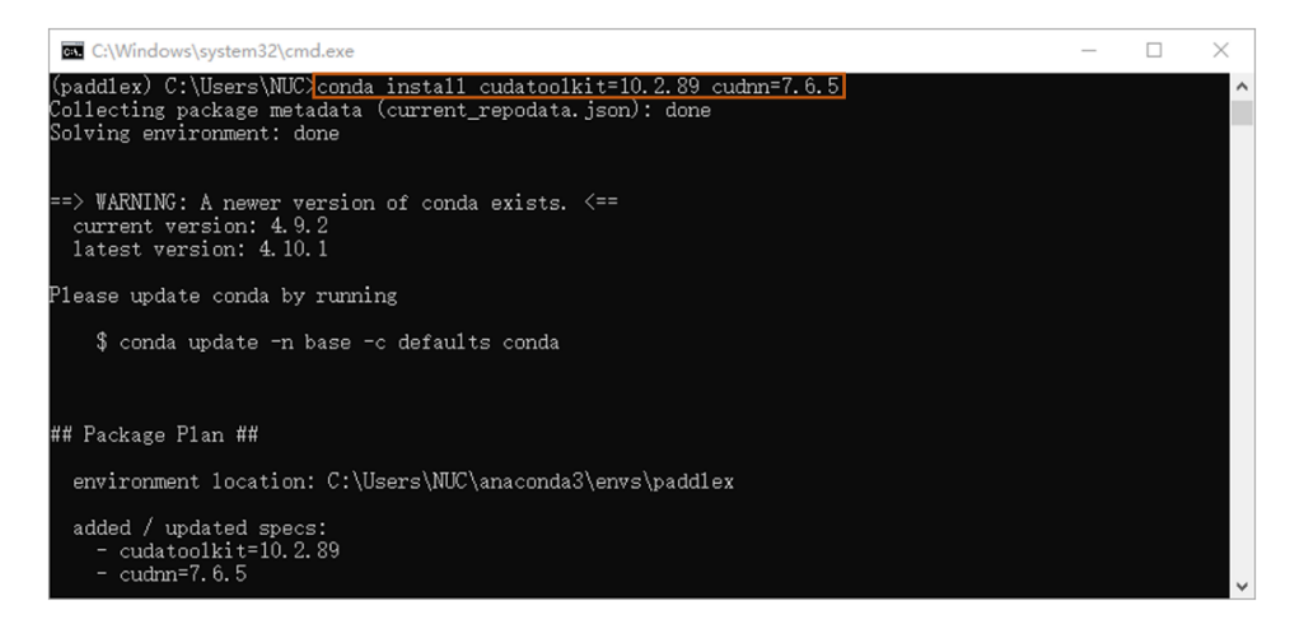

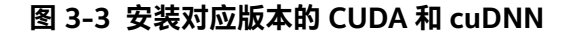

第三步, 验证 PaddleePaddle 安装, 输入命令行 < python -c "import

paddle;paddle.utils.run\_check()">, 如果出现 PaddlePaddle is installed successfully!

则证明安装成功, 如图 3-4 所示。

| C:\Windows\system32\cmd.exe - conda install cudatoolkit=10.2.89 cudnn=7.6.5                                                       | _      |       | $\times$ |
|----------------------------------------------------------------------------------------------------|--------|-------|----------|
| (paddlex) C:\Users\NUC> python -c "import paddle;paddle.utils.run_check()"                                                        |        |       | ^        |
| Running verify PaddlePaddle program<br>W0508 21:36:25 386798 - 9120 device context cc:362] Please NOTE: device: 0 - CPU Compute ( | anahi  | 1;+   | 7        |
| 5, Driver API Version: 11.0, Runtime API Version: 10.2                                                                            | Japabi | 1109. |          |
| V0508 21:36:25.395798 9120 device_context.cc:372] device: 0, cuDNN Version: 7.6.<br>PaddlePaddle works well on 1 CPU              |        |       |          |
| PaddlePaddle works well on 1 GPUs.                                                                                                |        |       |          |
| PaddlePaddle is installed successfully! Let's start deep learning with PaddlePaddle now.                                          |        |       |          |
| (paddlex) C:\Users\NUC>                                                                                                    |        |       | ~        |

图 3-4 验证 PadddlePaddle 安装

# 3.2.3 安装 PaddleX Python API

安装 PaddleX Python API 的具体步骤如下。

第一步,在 Anaconda 的虚拟环境 PaddleX 中,打开 Open Terminal 进入 Windows

命令行窗口, 输入命令< pip install PaddleX -i https://mirror.baidu.com/pypi/simple >,

使用 pip install 快速安装 PaddleX,运行结果如图 3-5 所示。

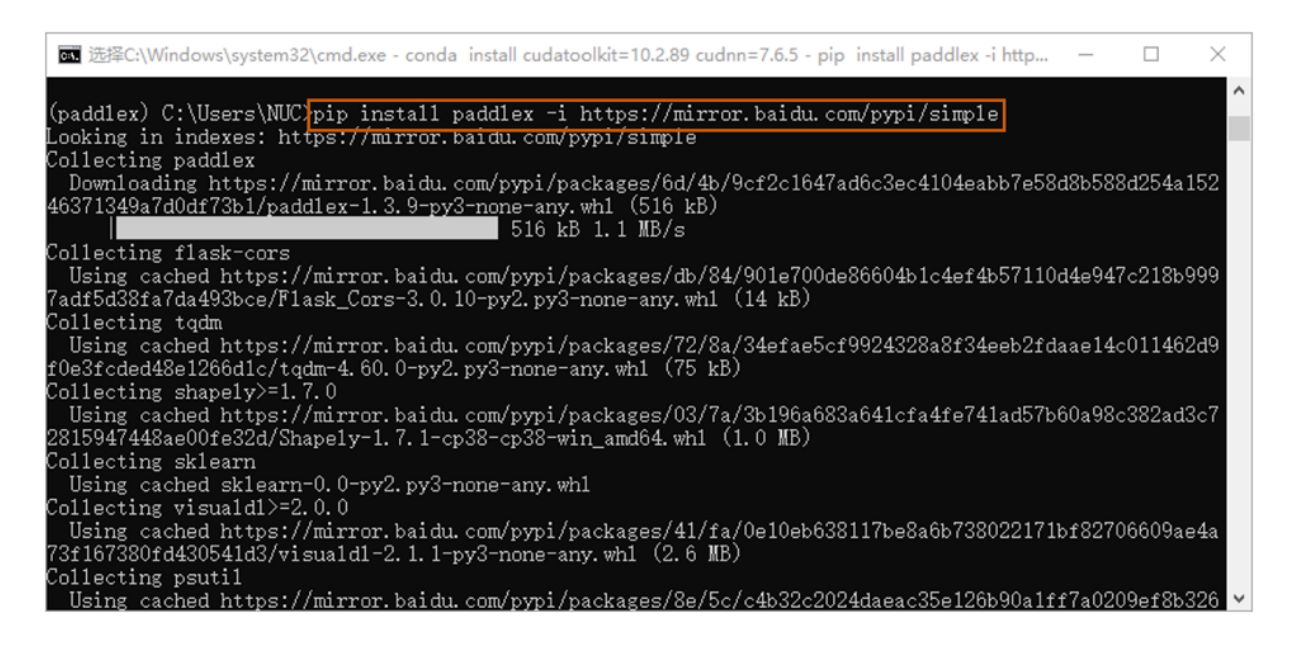

#### 图 3-5 pip 安装 PaddleX

第二步,安装 PaddleX 依赖的 pycocotools 包,注意 pycocotools 在 Windows 安装较

为特殊,可用<pip install pycocotools -i <u>https://mirror.baidu.com/pypi/simple</u> >命令,

使用 pip install 进行快速安装,运行结果如图 3-6 所示。

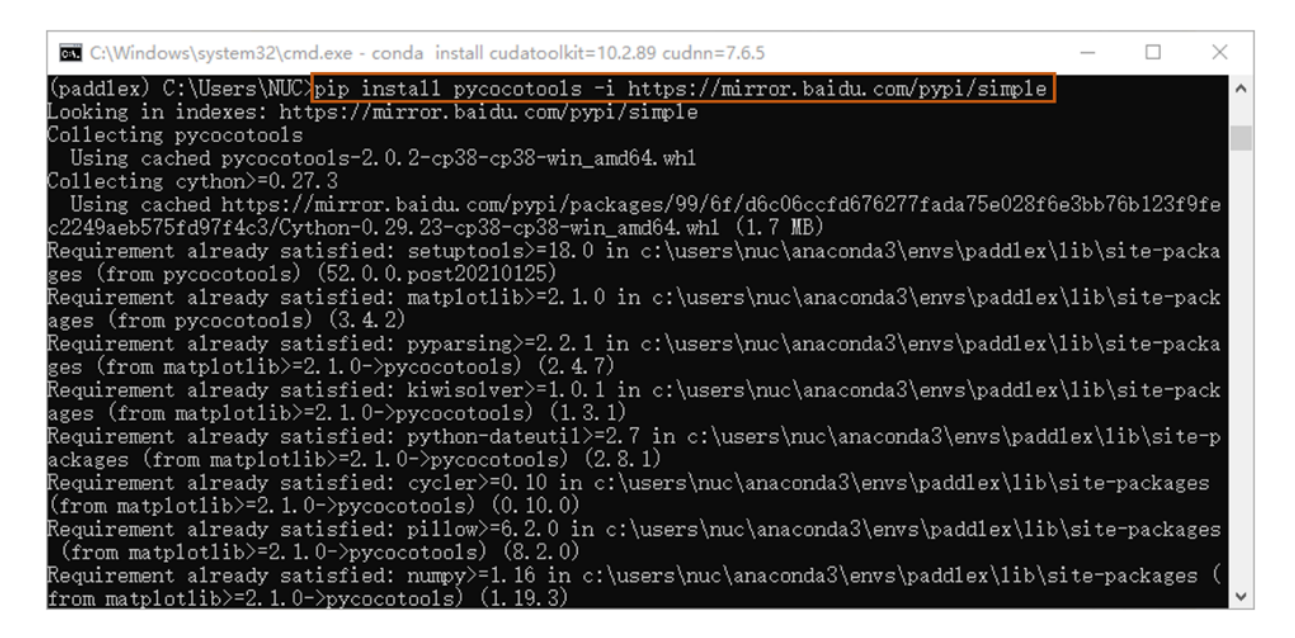

图 3-6 安装 pycocotools 包

第三步,验证 PaddleX 安装,输入命令<python -c "import PaddleX as

pdx;print(pdx.\_\_version\_\_)">,结果如下图 3-7 所示,即为安装成功。

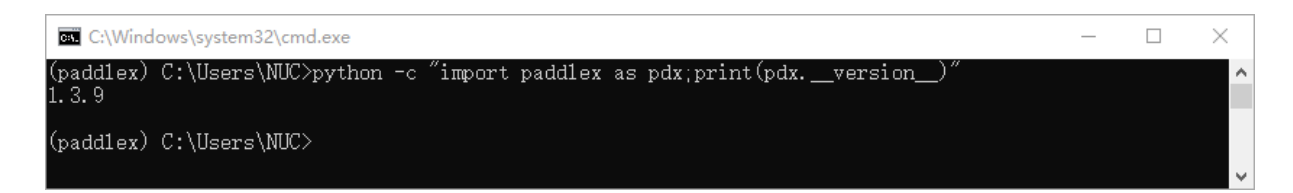

图 3-7 验证 PaddleX 安装

# 3.3 PaddleX 可视化客户端安装

3.3.1 PaddleX 可视化客户端简介

PaddleX 可视化客户端(GUI)基于 PaddlePaddle 开发的深度学习模型训练套件,目前支 持训练计算机视觉领域的图像分类、目标检测、实例分割和语义分割四大任务,同时支持模 型裁剪、模型量化两种方式压缩模型。开发者以点选、键入的方式无需代码快速体验深度学 习模型开发的全流程。

#### 3.3.2 PaddleX 可视化客户端安装

PaddleX 可视化客户端是 PaddleX API 的衍生品,它在集成 API 的基础上,额外提供了可视化分析、评估等附加功能,PaddleX 打通了深度学习模型开发必须的数据处理、超参配置、模型训练及优化以及模型发布的全部流程,无需开发一行代码,即可得到高性能深度学习推理模型。具有数据集智能分析、自动超参推荐、可视化模型评估、模型剪裁及量化、预训练模型管理、可视化模型测试和模型多端部署等多种独特的功能。

具体安装 PaddleX GUI 步骤如下。

**第一步,**通过网址 <u>https://www.paddlepaddle.org.cn/paddle/paddleX</u>进入飞桨官 网,点击"下载客户端按钮"后进入下载界面,注册完 PaddleX 后,在下载界面根据需求选择 合适的版本下载文件,本文章使用 Windows 版本,如图 3-8 所示。

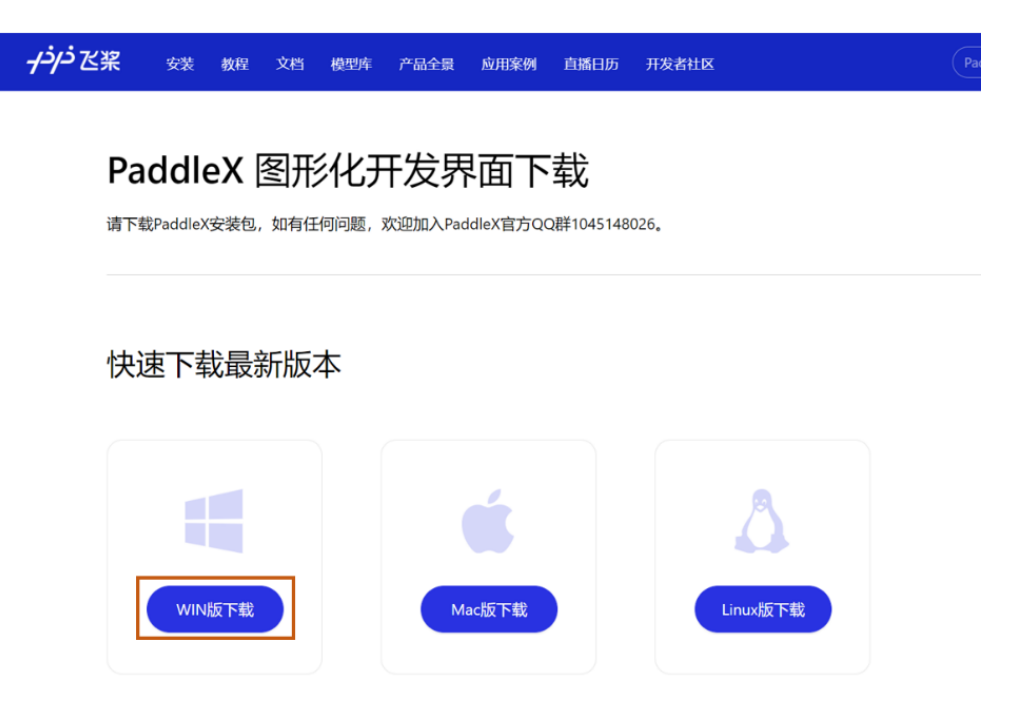

图 3-8 PaddleX 图形化开发界面下载

**第二步,**找到 PaddleX 下载文件"paddlex\_gui\_win10\_v1.1.7"并双击安装,进入安装和 路径选择界面,可以默认路径也可以自定义目标文件夹,本文使用默认路径,再点击"安装" 按钮开始安装如图 3-9 所示。

| 🚆 欢迎使用Paddl | eX可视化客户端v1.1.7! — —                                                                                             | $\times$ |
|-------------|----------------------------------------------------------------------------------------------------|----------|
|             | <ul> <li>单击 安裝 按钮开始解压。</li> <li>使用 浏览 按钮从目录树中选择目标文件夹。它也可以手动输入。</li> <li>如果指定的目标文件夹不存在,在文件解压前它将被自动创建。</li> </ul> | <        |
|             | 目标文件夹(D)<br>D:\PaddleX v 浏览(W)<br>安装进度                                                                          |          |
|             | 安装    取消                                                                                                    |          |

图 3-9 安装 PaddleX 可视化界面

第三步,进入初始化界面,初始化工作空间,用于存储项目所用数据集以及模型相关数据,注意,工作空间路径不能包含中文或空格字符,如图 3-10 所示,最后点击"确定"按钮。

|                                                | 初始化设置                      | ×  |  |  |  |  |  |  |  |
|------------------------------------------------|----------------------------|----|--|--|--|--|--|--|--|
| 初始化您                                           | 医的工作空间                     |    |  |  |  |  |  |  |  |
| 设置您的工作空间,,                                     | 用于存储项目所用数据集及模型相关数据         |    |  |  |  |  |  |  |  |
| ====【重要】【注                                     | 意】工作空间路径不能包含中文或空格字符!!!==== |    |  |  |  |  |  |  |  |
| 项目工作路径: C:\Users\wangyfaah\paddlex_workspace 📑 |                            |    |  |  |  |  |  |  |  |
|                                                | 确定                         | 取消 |  |  |  |  |  |  |  |

#### 图 3-10 进入初始化界面

第四步,下载案例工程,可以根据实际需要选择下载示例项目的类别点击"确定"按钮下载,如图 3-11 所示。也可选择"跳过",之后在主界面点击设置下载案例工程。PaddleX 可视化客户端下载完毕,进入主界面。

| 请选择需要下载          | 說的示例项目           |
|------------------|------------------|
| 图像分类 🗌<br>语义分割 🗌 | 目标检测 ☑<br>实例分割 □ |
| 遥感分割 🗌           |                  |
| 确定               | 對法士              |

图 3-11 下载案例工程

# 4. 准备猫狗数据集

# 4.1 Kaggle 猫狗数据集下载

本文从 Kaggle 直接下载猫狗数据集,下载步骤如下。

**第一步**,首先点击地址:

https://www.kaggle.com/account/login?phase=startSignInTab&returnUrl=%2F。

进入 Kaggle 账户注册页,根据提示注册账户。完成注册后,直接进入地址:

https://www.kaggle.com/c/dogs-vs-cats-redux-kernels-edition/data。如图 4-1 所示进

入猫狗数据集下载界面,点击 Download All 下载全部数据集。

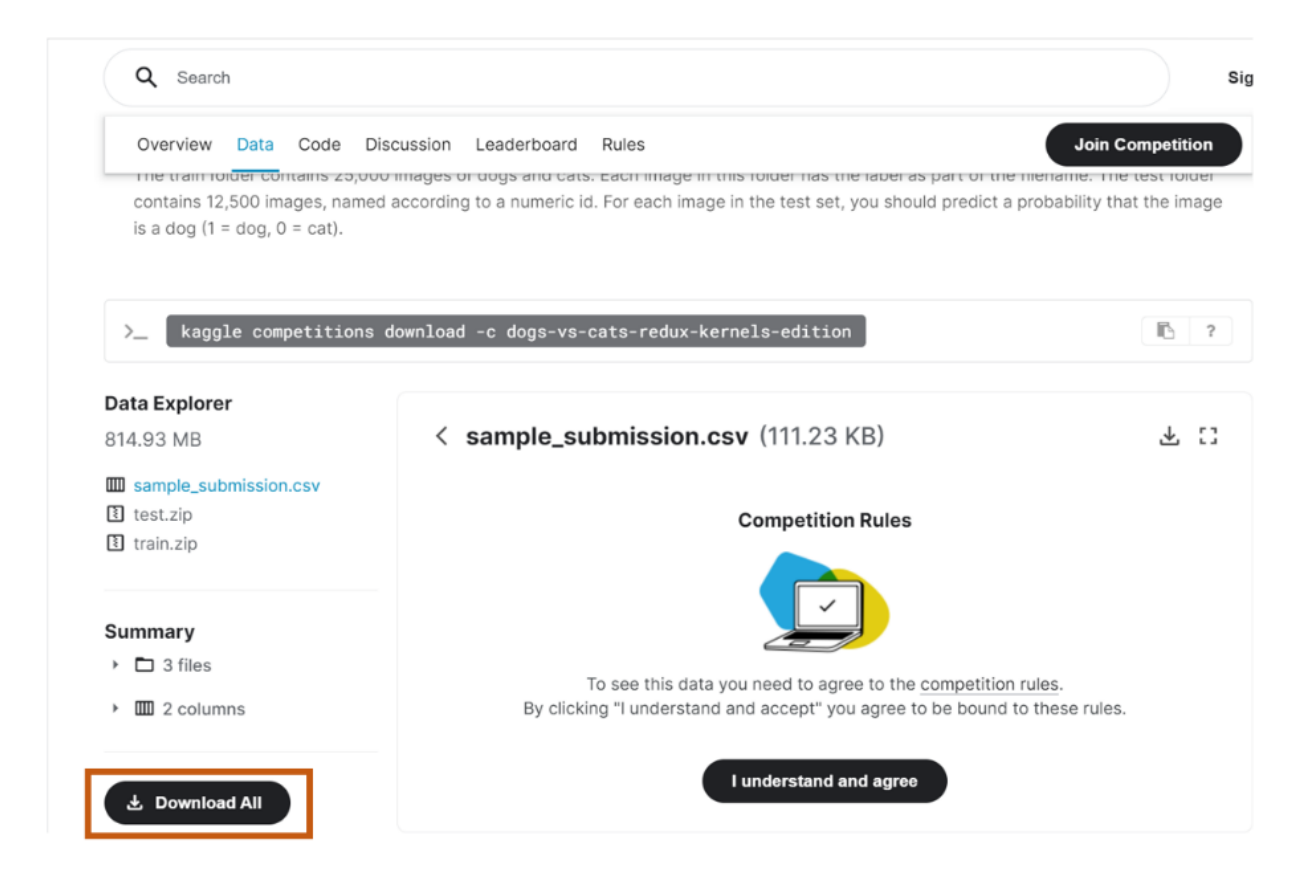

图 4-1 直接下载数据集

第二步,将猫狗数据集存放于 JPEGImages 文件夹下,本文将文件存储在

D:\MyDataset\JPEGImages 路径下,创建与图像文件夹对应的文件夹 Annotations,用来 存储标注的.xml 文件,本文存储在 D:\MyDataset\Annotations 路径下。

# 4.2 使用 Labelimg 标注图片

**第一步**,打开虚拟环境 PaddleX 的 Open Terminal,进入 Windows 命令行窗口,先后 分别输入命令<conda install pyqt>和命令<pip install labelimg>安装 Labelimg,命令运行 结果如下图 4-2 所示。

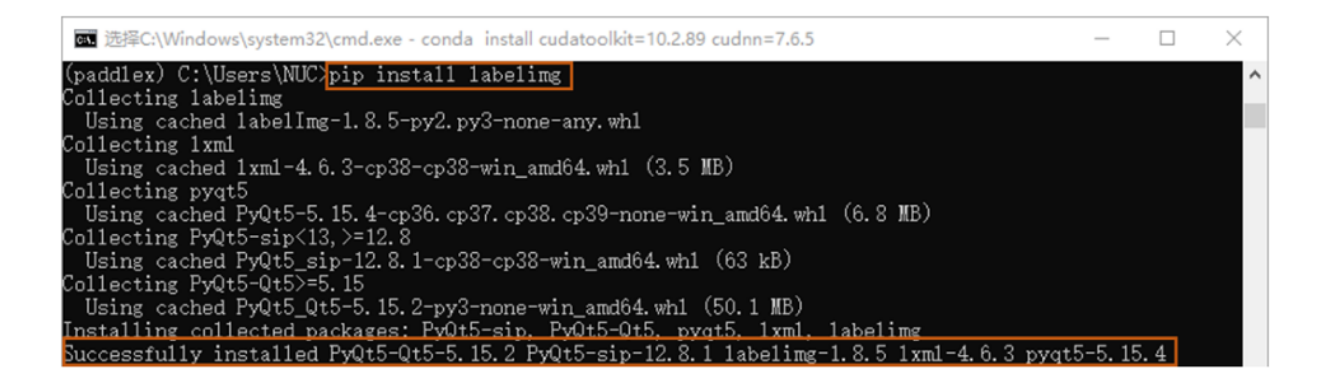

#### 图 4-2 安装 Labelimg

第二步, 启动 Labelimg, 打开 Anaconda 虚拟环境 PaddleX 的 Open Terminal, 进入 Windows 命令行窗口输入命令<labelimg>即可启动 Labelimg, 点击左侧 Open Dir, 选择 需要标注的图像所在的文件夹(D:\MyaDataset\JPEGImages)打开, 在右下角的 File List 对 话框中会显示文件夹中所可以遍历的图像,进行遍历工作。在标记目标图片时右键单击图 片, 点击 Create RectBox 打开矩形框标注工具, 如图 4-3 所示。

| ◙ labelImg D:∖MyDa<br>ile Edit View H | itaset\JPEGImages\1.jpg<br>elp |                                                   |                       | - 0                                                                                                    | > |
|---------------------------------------|--------------------------------|---------------------------------------------------|-----------------------|----------------------------------------------------------------------------------------------------|---|
| Open<br>Open<br>Open Dir              |                                | K                                                 |                       | Box Labels       Bit Label       difficult       Use default label                                                                     |   |
| Change Save Dir                       |                                | Create RectBox<br>Edit Label<br>Duplicate RectBox | W<br>Ctrl+E<br>Ctrl+D |                                                                                                    |   |
| Next Inage                            | ×                              | Delete RectBox                                    | Del                   |                                                                                                    |   |
| Verify Inage                          |                                | 7                                                 | 7                     | File List<br>D:\MyDataset\JPEGImages\1.jpg<br>D\M:Detect\PEGImages\10.ing                                                              |   |
| Save                                  | 1111                           |                                                   |                       | D:\MyDataset\JPEGImages\11.jpg<br>D:\MyDataset\JPEGImages\10.jpg<br>D:\MyDataset\JPEGImages\100.jpg<br>D:\MyDataset\JPEGImages\101.jpg |   |
|                                       | - 12                           | e te                                              |                       | D:\MyDataset\JPEGImages\102.jpg<br>D:\MyDataset\JPEGImages\103.jpg<br>D:\MyDataset\JPEGImages\104.jpg                                  |   |

图 4-3 启动 Labelimg

第三步,使用拖拉的方式,用矩形框对目标物体进行标注,在弹出的对话框里写明对应的 label(当 label 已存在时,直接点击即可,注意 label 名字不要使用中文),如下图 4-4 所示,标注完毕后再点击左侧的 Save,将标注后的.xml 文件保存在创建的 Annotations 文件 夹中(D:\MyDataset\Annotations)。

| 🔯 labelImg D:\M                                               | /Dataset\JPEGImages\1.jpg       | - 🗆 X                                                                                                    |
|---------------------------------------------------------------|---------------------------------|----------------------------------------------------------------------------------------------------|
| File Edit View                                                | Help                            |                                                                                                    |
| Open<br>Open Dir<br>Open Dir<br>Change Save Dir<br>Next Image | v<br>line labelImg ? ×<br>label | Box Labels Box Label Bedit Label Bifficult Use default label                                                                                                    |
| Prev Image<br>Verify Image<br>Save<br>*                       | ♥ OK ←Cancel                    | File List     P       D:\MyDataset\/PEGImages\1.jpg     ^       D:\MyDataset\/PEGImages\10.jpg     ^       D:\MyDataset\/PEGImages\10.jpg     ^       D:\MyDataset\/PEGImages\10.jpg     ^       D:\MyDataset\/PEGImages\10.jpg     ^       D:\MyDataset\/PEGImages\10.jpg     ^       D:\MyDataset\/PEGImages\10.jpg     ^       D:\MyDataset\/PEGImages\10.jpg     ^       D:\MyDataset\/PEGImages\10.jpg     ^       D:\MyDataset\/PEGImages\10.jpg     ^       Width: 257, Height: 432 / X: 349; Y: 488     * |

图 4-4 保存标注文件

# 5. 使用 PaddleX Python API 进行模型训练

# 5.1 数据集划分

标注完数据集后,在训练之前,需要将数据集划分为训练集、验证集和测试集三部分, 安装 PaddleX 后,同样打开虚拟环境 PaddleX 的 Open Terminal 输入命令<PaddleX -split\_dataset --format VOC --dataset\_dir D:\MyDataset --val\_value 0.2 --test\_value 0.1>运行结果如下图 5-1 所示,同时会在 D:\ MyDataset 下生成

labels.txt,train\_list.txt,val\_list.txt 和 test\_list.txt 分别用来存储类别信息,训练样本列表, 验证样本列表和测试样本列表。

| C:\Windows\system32\cmd.exe - conda install cudatoolkit=10.2.89 cudnn=7.6.5                | _     |       | $\times$ |
|--------------------------------------------------------------------------------------------|-------|-------|----------|
| (paddlex) C:\Users\NUC>paddlexsplit_datasetformat VOCdataset_dir D:\MyDatasetva1_value 0.2 | test_ | value | 0.1 ^    |
| Dataset Split Done.<br>Train samples: 158                                                  |       |       |          |
| Eval samples: 45<br>Test samples: 22                                                       |       |       |          |
| Split files saved in D:\MyDataset                                                          |       |       |          |

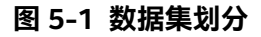

# 5.2 模型训练

PaddleX Python API 模式中所有模型训练都可以分为四个步骤

**第一步,**定义 transforms,用于定义模型训练、验证、预测过程中,输入图像的预处理和数据增强操作。

第二步, 定义 dataset, 用于定义模型要加载的训练、验证数据集。

第三步, 定义模型开始训练, 即选择需要的模型开始训练。

**第四步,**加载保存的模型推理预测。

模型训练步骤如流程图 5-1 所示。

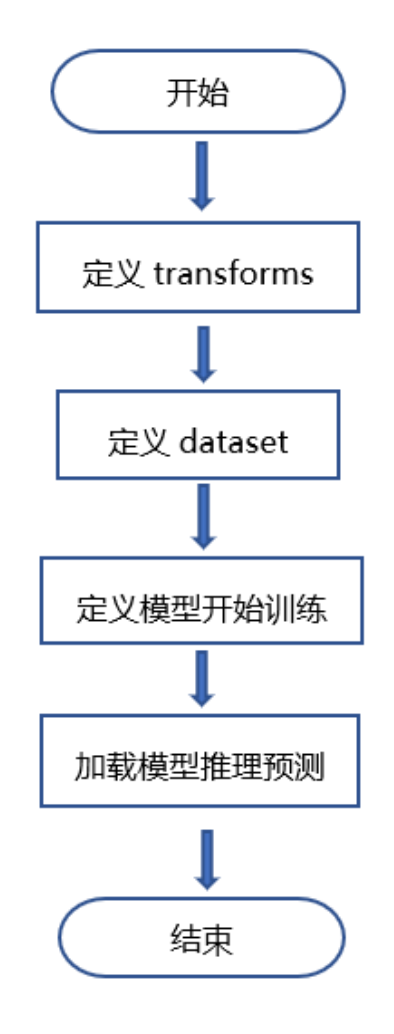

流程图 5-1 PaddleX Python API 模型训练步骤

## 5.2.1 定义/验证图像处理流程 transforms

因为训练时加入了数据增强操作,因此在训练和验证过程中,模型的数据处理流程需要 分别进行定义,如下代码清单 5-1 所示,代码在 train\_transforms 中加入 MixupImage, RandomDistort, RandomExpand,以及 RandomCrop 等增强方式。

#### 代码清单 5-1 定义/验证图像处理流程 transforms

#### #利用 Compose 类在训练时将图像处理增强操作进行组合

#### train\_transforms = transforms.Compose([

transforms.MixupImage(mixup\_epoch=250), #对图像进行 mixup 操作

transforms.RandomDistort(),

transforms.RandomExpand(),

transforms.RandomCrop(),

transforms.Resize(

target\_size=608, interp='RANDOM'), #RANDOM 为 resize 的插值方式。

transforms.RandomHorizontalFlip(),

transforms.Normalize(),

#对图像进行标准化

#对图像进行随机水平翻转,

#随机扩张图像

#随机裁剪图像

#调整图像大小

#对图像进行随机像素内容变换

#### ])

#### #利用 Compose 类在验证时将图像处理增强操作进行组合

```
eval_transforms = transforms.Compose([
```

transforms.Normalize(),

#对图像进行标准化

])

## 5.2.2 定义 dataset 加载数据集

# 定义数据集,pdx.dataset.ImageNet 表示读取 ImageNet 格式的分类数据集,具体代码如下代码清单 5-2 所示。

### 代码清单 5-2 定义 dataset 加载数据集

#定义数据集 Dataset, 采用 pdx.datasets.VOCDetection 来加载训练集

train\_dataset = pdx.datasets.VOCDetection(

#数据集所在的目录路径

data\_dir='D:/MyDataset',

#描述训练集对应标注文件的目录路径

file\_list='D:/MyDataset/train\_list.txt',

#描述数据集包含的类别信息文件路径

label\_list='D:/MyDataset/labels.txt',

#训练集中每个样本的预处理

transforms=train\_transforms,

#是否需要对训练集样本进行打乱

shuffle=True)

#定义数据集 Dataset, 采用 pdx.datasets.VOCDetection 来加载验证集

eval\_dataset = pdx.datasets.VOCDetection(

#数据集所在的目录路径

data\_dir='D:/MyDataset',

#描述验证集对应标注文件的目录路径

file\_list='D:/MyDataset/val\_list.txt',

#描述验证集包含的类别信息文件路径

label\_list='D:/MyDataset/labels.txt',

#### #验证集中每个样本的预处理

transforms=eval\_transforms)

#### 5.2.3 使用 YOLOv3 模型开始训练

PaddleX 内置了 20 多种分类模型,本文使用 YOLOv3 为预训练模型,num\_epochs 设置为 300,batch\_size 设置为 2,learning\_rate 设置为 0.0000625 开始模型的训练,模型 训练的 Python 代码清单 5-3 如下。

#### 代码清单 5-3 使用 YOLOv3 模型开始训练

#### #初始化模型,进行训练

num\_classes = len(train\_dataset.labels)

#构建 YOLOv3 检测器, num\_classes 为类别数, backbone 网络为 MobileNetV3\_large

model = pdx.det.YOLOv3(num\_classes=num\_classes, backbone='MobileNetV3\_large')

#### #YOLOv3 模型的训练接口

#### model.train(

| num_epochs=300,              | #训练迭代轮数        |
|------------------------------|----------------|
| train_dataset=train_dataset, | #训练数据读取器       |
| train_batch_size=2,          | #训练数据 batch 大小 |
| eval_dataset=eval_dataset,   | #验证数据读取器       |
| learning_rate=0.0000625,     | #优化器的学习率       |

lr\_decay\_epochs=[210, 240], #优化器的学习率衰减轮数

save\_dir='output/MobileNetV3\_large', #模型保存路径

use\_vdl=True) #是否使用 VisualDL 可视化

#### 5.2.4 加载训练保存的模型预测

模型在训练中,会每间隔一定轮数保存一次模型,在验证集上评估效果最好的一轮会保存在 best\_model 文件夹中,通过如下代码清单 5-4 可以加载模型,进行预测。

#### 代码清单 5-4 加载训练保存的模型预测

#使用 paddlex 进行预测

import paddlex as pdx

#导入预测图片路径和模型

test\_jpg = "D:/MyDataset/JPEGImages/1021.jpg"

model = pdx.load\_model("output/MobileNetV3\_large/best\_model")

#predict 接口并未过滤低置信度识别结果,用户根据 score 值进行过滤

result = model.predict(test\_jpg)

#可视化结果存储在./visualized\_test.jpg 中

pdx.det.visualize(test\_jpg,result,threshold=0.5,save\_dir="./")

预测结果输出如

图 5-2 所示。

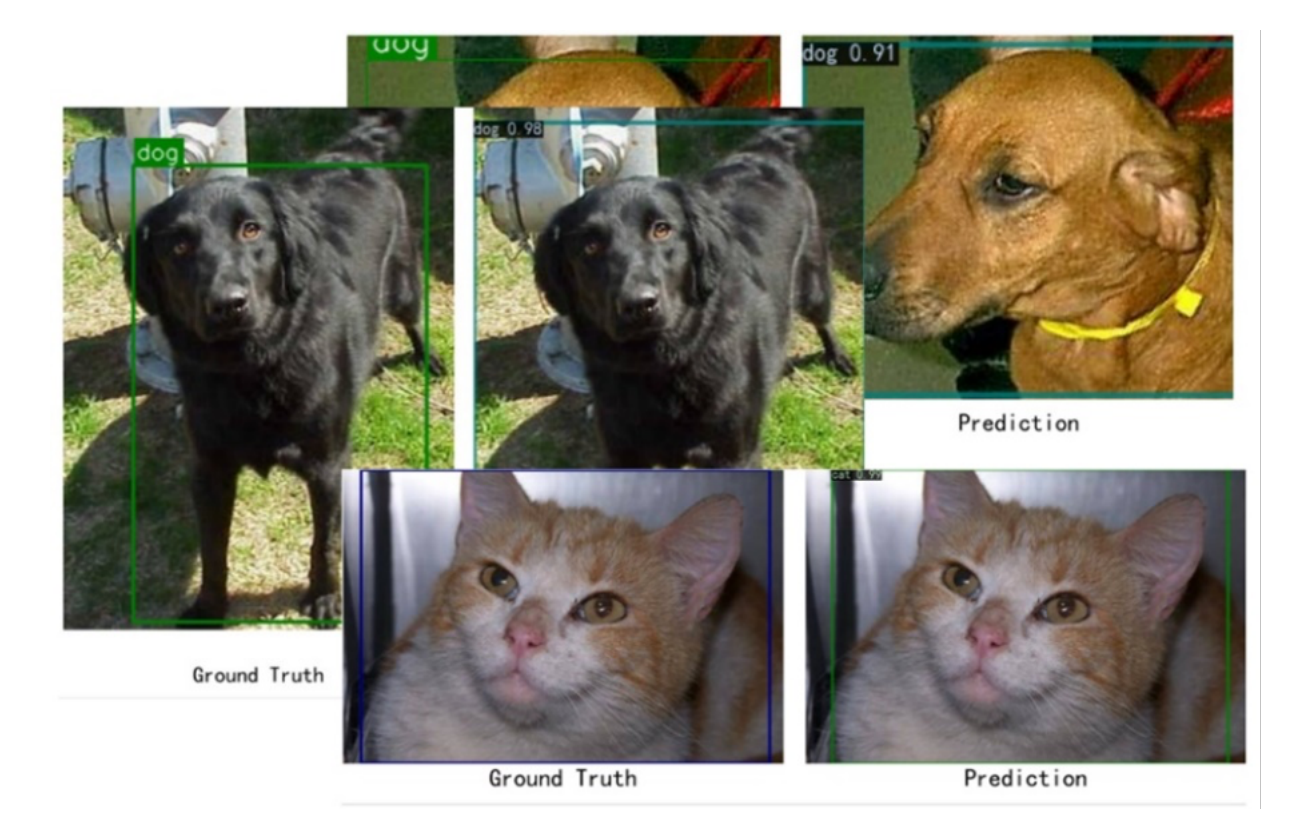

图 5-2 预测输出结果

# 5.3 使用 PaddleX 可视化客户端训练

PaddleX GUI 模式中所有模型训练都可以分为五个步骤。

**第一步,**准备数据和导入,将标注好的数据根据不同的任务类型导入可视化客户端。并 将数据集按比例划分。

**第二步,**创建项目和任务,根据需求选择项目类型并创建项目。

**第三步,**参数配置,项目创建完成后,载入客户端加载数据集,根据实际需求对模型参数、训练参数、优化策略三方面进行参数配置,使得任务效果最佳。

**第四步,**模型训练,参数配置完成即可开始训练,训练过程中可以通过 VisualDL 查看模型训练过程参数变化,也可以对模型进行裁剪分析。

**第五步,**模型效果评估和发布,在模型评估界面可以查看训练后的模型效果,并使用模型进行推理测试,模型效果满意后,可以发布模型。

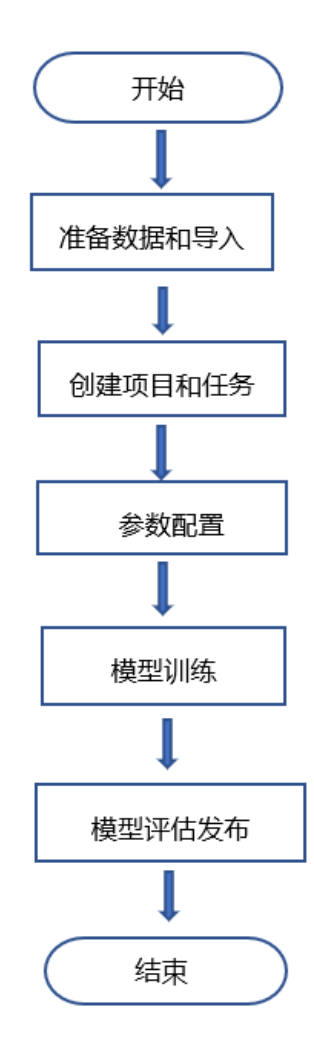

#### 模型训练步骤如流程图 5-2 所示。

流程图 5-2 PaddleX GUI 模型训练步骤

#### 5.3.1 加载数据集

**第一步,**使用 Labelimg 标注数据并保存在相应文件夹下后,在客户端新建数据集,定义数据集名称和数据集描述,再选择与数据集匹配的任务类型,选择标注数据对应的存储路径,将数据集导入,如图 5-3 所示。

| ذرذر   | <mark>送</mark> ₩ Paddle X              | 巨文档 ①報助 ⑧设置                                                                                                    | ) X                                              |
|--------|----------------------------------------|----------------------------------------------------------------------------------------------------|--------------------------------------------------|
| ₽      | 全部数据集 > Ⅲ内数据策                          |                                                                                                    |                                                  |
| 项目     | Ⅰ 创建信息                                 | Ⅰ 数据集导入规则说明                                                                                                    | 说明文档                                             |
|        | 数据集ID D0004                            | 國像分类任务                                                                                                    | •                                                |
| в      | 数据失型 目标检测                              | 目标检测任务                                                                                                    |                                                  |
| 数据<br> | 数据集编述<br>I 数据集导入<br>存描路径 DAMyDataset E | 需要选定数据集所在文件未涵径(路径中仅含一个数据集)<br>tar.gz等压缩包形式的数据导入<br>因片格式支持png, jpg, jpg, bmp格式; 标签格式检测<br>图片文件来命名需要为"JPEGImages"。标签文件来命名需 | ),不支持.zip、<br>数据集为.xml<br>要为*Annotations*        |
| B      |                                        | JPEGImages<br>路径文件夹<br>Annotations                                                                                       | → = 1.jpg<br>→ = 2.jpg<br>→ = 1.xml<br>→ = 2.xml |
|        |                                        | 语义分割任务                                                                                                    |                                                  |
|        |                                        | 实例分割任务                                                                                                    | •                                                |
|        |                                        |                                                                                                    |                                                  |

图 5-3 新建并加载数据集

第二步,导入数据集后,客户端会自动校验数据集的数据及标注是否合乎规范,校验成 功后,将数据集进行划分,按照实际需求的比例划分为训练集、验证集、测试集。数据集导 入后,先点击主界面左侧的"我的项目",再点击"新建项目"创建一个项目。根绝实际任务需求 选择项目的任务类型,注意项目的任务类型要和数据集的任务类型一致。如图 5-4 所示

| 全部项目       #       #       #       #       #       #       #       #       #       #       #       #       #       #       #       #       #       #       #       #       #       #       #       #       #       #       #       #       #       #       #       #       #       #       #       #       #       #       #       #       #       #       #       #       #       #       #       #       #       #       #       #       #       #       #       #       #       #       #       #       #       #       #       #       #       #       #       #       #       #       #       #       #       #       #       #       #       #       #       #       #       #       #       #       #       #       #       #       #       #       #       #       #       #       #       #       #       #       #       #       #       #       #       #       #       #       #       #       #       #       #       #       #       #       #       #       #       # <th>全部项目       新確項目       年         新確項目       ×       新確項目       ×         第確項目       ×       ×         項目指述:       「       「       ※         公式日本中国       第       「       ●         「       第       「       ●         「       第       ●       ●       ●         「       第       ●       ●       ●         「       第       ●       ●       ●         「       ●       ●       ●       ●         ●       ●       ●       ●       ●</th> <th></th> <th>全部项目            ・ 新建项目             新建项目             新建项目             ・ 第建项目             ・ 第建项目             ・ 第建项目             ・ 第建项目             ・ 第目             ・ 第最分業             ・ 第最分業             ・ 第最分業             ・ 第最分業             ・ 第最分業             ・          ・             ・             ・             ・             ・             ・             ・             ・             ・             ・             ・             ・             ・             ・             ・                 ・             ・             ・             ・             ・             ・             ・             ・       <tr< th=""><th>小 推续同         水         水         水目名称:         図由数案:         10         化学数:         日報:         (1)         (1)         (1)         (1)         (1)         (1)         (1)         (1)         (1)         (1)         (1)         (1)         (1)         (1)         (1)         (1)         (1)         (1)         (1)         (1)         (1)         (1)         (1)         (1)         (1)         (1)         (1)         (1)         (1)         (1)         (1)         (1)         (1)         (1)         (1)         (1)         (1)         (1)         (1)         (1)         (1)         (1)         (1)         (1)         (1)         <t< th=""><th>ذرنه</th><th><mark>ど桨</mark> Paddle X</th><th></th><th></th><th></th><th></th><th>□ 文档</th><th>②報助</th><th>○ 役置</th><th></th></t<></th></tr<></th>                                                                                                    | 全部项目       新確項目       年         新確項目       ×       新確項目       ×         第確項目       ×       ×         項目指述:       「       「       ※         公式日本中国       第       「       ●         「       第       「       ●         「       第       ●       ●       ●         「       第       ●       ●       ●         「       第       ●       ●       ●         「       ●       ●       ●       ●         ●       ●       ●       ●       ●                                                                                                    |                                                                                                    | 全部项目            ・ 新建项目             新建项目             新建项目             ・ 第建项目             ・ 第建项目             ・ 第建项目             ・ 第建项目             ・ 第目             ・ 第最分業             ・ 第最分業             ・ 第最分業             ・ 第最分業             ・ 第最分業             ・          ・             ・             ・             ・             ・             ・             ・             ・             ・             ・             ・             ・             ・             ・             ・                 ・             ・             ・             ・             ・             ・             ・             ・ <tr< th=""><th>小 推续同         水         水         水目名称:         図由数案:         10         化学数:         日報:         (1)         (1)         (1)         (1)         (1)         (1)         (1)         (1)         (1)         (1)         (1)         (1)         (1)         (1)         (1)         (1)         (1)         (1)         (1)         (1)         (1)         (1)         (1)         (1)         (1)         (1)         (1)         (1)         (1)         (1)         (1)         (1)         (1)         (1)         (1)         (1)         (1)         (1)         (1)         (1)         (1)         (1)         (1)         (1)         (1)         <t< th=""><th>ذرنه</th><th><mark>ど桨</mark> Paddle X</th><th></th><th></th><th></th><th></th><th>□ 文档</th><th>②報助</th><th>○ 役置</th><th></th></t<></th></tr<> | 小 推续同         水         水         水目名称:         図由数案:         10         化学数:         日報:         (1)         (1)         (1)         (1)         (1)         (1)         (1)         (1)         (1)         (1)         (1)         (1)         (1)         (1)         (1)         (1)         (1)         (1)         (1)         (1)         (1)         (1)         (1)         (1)         (1)         (1)         (1)         (1)         (1)         (1)         (1)         (1)         (1)         (1)         (1)         (1)         (1)         (1)         (1)         (1)         (1)         (1)         (1)         (1)         (1) <t< th=""><th>ذرنه</th><th><mark>ど桨</mark> Paddle X</th><th></th><th></th><th></th><th></th><th>□ 文档</th><th>②報助</th><th>○ 役置</th><th></th></t<>                                                                                                    | ذرنه | <mark>ど桨</mark> Paddle X |                                         |      |  |  | □ 文档 | ②報助 | ○ 役置 |      |
|----------------------------------------------------------------------------------------------------|----------------------------------------------------------------------------------------------------|----------------------------------------------------------------------------------------------------|----------------------------------------------------------------------------------------------------|----------------------------------------------------------------------------------------------------|------|--------------------------|-----------------------------------------|------|--|--|------|-----|------|------|
| • 部値団       第違項目       ×         新建項目       ×         原目伝説:       「「「「「「」」」」」」」」」」」」」         任務提記:       「「」」」」」         「「」」」」」」」」」」」」」」」」」」」」」」」」         「」」」」」」」」」」」」」」」」」」」」」」」」」」」」」」」」」         「」」」」」」」」」」」」」」」」」」」」」」」」」」」」」」」」」」」」                                                                                                    | 新建项目       ×         新建项目       ×         研目在称:       Strict Strict String Strict Strict String Strict Strict String Strict String Stric                                                                                                    | National       National       National <t< td=""><td>新建项目       ×         新建项目       ×         ボ目 岳谷:       「「「「「「「」」」」」」」         ビア 日本:       「「」」」」         ビア 日本:       「「」」」」         ビア ローン:       「「」」」」         ビア ローン:       「「」」」         ビア ローン:       「「」」」         ビア ローン:       「」」」         ビア ローン:       「「」」」         ビア ローン:       「」」」         ビア ローン:       「」」         ビア ローン:       「」」         ビア ローン:       「」」         ビア ローン:       「」」         ビア ローン:       「」」         ビア ローン:       「」」         ビア ローン:       「」」         ビア ローン:       「」」         ビア ローン:       「」」</td><td><ul> <li>● 新建项目</li> <li>● 新建项目</li> <li>● 新建</li> <li>● 新建</li> <li>● 新建&lt;</li></ul></td><td></td><td>全部项目</td><td></td><td></td><td></td><td></td><td></td><td></td><td></td><td></td></t<> | 新建项目       ×         新建项目       ×         ボ目 岳谷:       「「「「「「「」」」」」」」         ビア 日本:       「「」」」」         ビア 日本:       「「」」」」         ビア ローン:       「「」」」」         ビア ローン:       「「」」」         ビア ローン:       「「」」」         ビア ローン:       「」」」         ビア ローン:       「「」」」         ビア ローン:       「」」」         ビア ローン:       「」」         ビア ローン:       「」」         ビア ローン:       「」」         ビア ローン:       「」」         ビア ローン:       「」」         ビア ローン:       「」」         ビア ローン:       「」」         ビア ローン:       「」」         ビア ローン:       「」」                                                                                                    | <ul> <li>● 新建项目</li> <li>● 新建项目</li> <li>● 新建</li> <li>● 新建</li> <li>● 新建&lt;</li></ul>                                                                    |      | 全部项目                     |                                         |      |  |  |      |     |      |      |
| 新建项目       ×         新建项目       ×         项目告述:       ····································                                                                                                    | 新建項目       ×         採目名称:       契防放菜菜和目标检测         项目描述:       ()         任预处型:       要金分类       目后检测       第2公分割         任预处型:       要金分类       目后检测       第2公分割       至回分割         工作指示:       C:\Users\NUC\paddlex.workspace\projects       電         健健       取消                                                                                                    | 新建项目     X       採目名称:        Subjzg集:目标位用       ··       ··       ··       ··                                                                                                    | 新建項目     ×       採目名字:     Betagatilitii       採用描述:                                                                                                    | 新建项目     ×       採目名称:     SMD成发展:目标也测       项目描述:     ()       任务处型:     国金分开       国金分开     目标也测       「「「」」」     ()       工作路径:     C/Users/NUC/paddlex_workspace/project:       創准     取消                                                                                                    |      | + 新建项目                   |                                         |      |  |  |      |     | 排序:  | 时间从远 |
| velash:<br>文目版法:<br>任务共型:<br>工作指径:<br>Civusers/NUC/paddlex_workspace/projects<br>配置:<br>位後:<br>取消<br>和<br>の<br>に<br>の<br>の<br>の<br>の<br>の<br>の<br>の<br>の<br>の<br>の<br>の<br>の<br>の                                                                                                    | 项目 备於:     契助政選集-目标检测       项目 描述:     ()       任务处型:     国家分共       「日标检测     ()       「日标检测     ()       「日标检测     ()       「日标检测     ()       「日标检测     ()       「日标检测     ()       「日标检测     ()       「日标检测     ()       「日标检测     ()       「日标检测     ()       「日标检测     ()       「日标检测     ()       「日标检测     ()       「日标检测     ()                                                                                                    | 项目名称:     堅助英選集-目标检测       项目描述:        任务处型:     周康分共<br>●       「日际检测<br>●     「日际检测<br>●       「日际检测<br>●     「日际检测<br>●       「日际检测<br>●     「日际检测<br>●       「日际检测<br>●     「日际检测<br>●       「日际检测<br>●     「日际检测<br>●       「日下体测     「日际检测<br>●       「日下体测     「日下体测<br>●       「日下体测     「日下体测<br>●       「日下体测     「日下体测<br>●       「日下体测     「日下体测<br>●       「日下体测     「日下体测<br>●       「日下体测     「日下体测<br>●       「日下体测     「日下体测<br>●                                                                                                    | vi目 在特:<br>vi目 在特:<br>CF特殊部:<br>工作路径:<br>Civusers/NUC/paddlex_workspace/projects<br>値<br>値<br>定<br>の<br>前<br>と<br>の<br>前<br>と<br>の<br>う<br>本<br>の<br>一<br>で<br>の<br>で<br>の<br>で<br>の<br>で<br>の<br>の<br>で<br>の<br>の<br>で<br>の<br>で<br>の<br>で<br>の<br>で<br>の<br>の<br>で<br>の<br>の<br>で<br>の<br>の<br>の<br>の<br>の<br>の<br>の<br>の<br>の<br>の<br>の<br>の<br>の                                                                                                    | vg目点称: 図http://ggl/ggl/ggl/ggl/ggl/ggl/ggl/ggl/ggl/g                                                                                                    |      |                          | 新建项目                                    | ×    |  |  |      |     |      |      |
| 项目名称:     契助数据集-目标检测       项目描述:     (第公分前)       任务关型:     第級分共       ●     第級分共       ●     (第公分前)       ①     (第公分前)       ①     (第公分前)       ①     (第公分前)       ①     (第公分前)       ①     (第公分前)       ①     (第公分前)       ①     (第公分前)       ①     (第公分前)       ①     (第公分前)       ①     (第公分前)       ①     (第公分前)                                                                                                    | 项目名称: 契助数据集-目标检测 项目指述: 任务关型:                                                                                                    | 項目信称:<br>項目信述:<br>任務供型: 副像分类 副像分类 副像分类 副像分类 副像分类 副像分类 副像分类 副像分类                                                                                                    | 家目名称: 契助政策集-目标检测 (研究研究) (研究研究) (研究研究) (研究研究) (研究研究) (研究研究) (研究研究) (研究研究) (研究研究) (研究研究) (研究研究) (研究研究) (研究研究) (研究研究) (研究研究) (研究研究) (研究研究) (研究研究) (研究研究) (研究研究) (研究研究) (研究所) (研究所) (研究所)                                                                                                    | 项目信括:<br>(任务规型: 図像分法<br>副像分法<br>副像分子<br>和<br>和<br>和<br>和<br>和<br>和<br>和<br>和<br>和<br>和<br>和<br>和<br>和                                                                                                    |      |                          |                                         |      |  |  |      |     |      |      |
| <ul> <li>項目標述:</li> <li>任务投型:</li> <li>図像分共</li> <li>目标检测</li> <li>(福文分割)</li> <li>(福文分割)</li> <li>(福文名)</li> <li>(福文名)</li> <li>(福文分割)</li> <li>(福文分割)</li> <li>(福文名)</li> <l< td=""><td>項目描述: G务处型: 算像分类 算像分类 算像分类 算像分类 算像分类 算像分类 算像分类 算像分类</td><td>項目値注<br/>任務英型: 周慶分共 周辰位測 原文分割 原例分割<br/>正作路径: CtUsers\NUC\paddlex_workspace\projects</td><td>項目標述:<br/>任务关型:<br/>工作路径:<br/>Ct(Users\NUC(paddlex_workspace/projects<br/>値建<br/>取消</td><td>項目標述:<br/>任务关注: 「国会分共<br/>「副会分共<br/>「副会分共<br/>「副会分共<br/>「副会分共<br/>「「「」」」」<br/>「目行位別<br/>「「見公方割」<br/>「真公分割」<br/>「算い分割」<br/>「」」」<br/>「」」<br/>「」」」<br/>「」」」<br/>「」」<br/>「」」」<br/>「」」」<br/>「」」」<br/>「」」」<br/>「」」」<br/>「」」」<br/>「」」」<br/>「」」」<br/>「」」」<br/>「」」」<br/>「」」<br/>「」」<br/>「」」」<br/>「」」<br/>「」」」<br/>「」」」<br/>「」」<br/>「」」<br/>「」」<br/>「」」<br/>「」」<br/>「」」<br/>「」」<br/>「」」<br/>「」」<br/>「」」<br/>「」」<br/>「」」<br/>「」」<br/>「」」<br/>「」」<br/>「」」<br/>「」<br/>「</td><td>H</td><td>项目名称:</td><td>猫狗数据集-目标检测</td><td></td><td></td><td></td><td></td><td></td><td></td><td></td></l<></ul> | 項目描述: G务处型: 算像分类 算像分类 算像分类 算像分类 算像分类 算像分类 算像分类 算像分类                                                                                                    | 項目値注<br>任務英型: 周慶分共 周辰位測 原文分割 原例分割<br>正作路径: CtUsers\NUC\paddlex_workspace\projects                                                                                                    | 項目標述:<br>任务关型:<br>工作路径:<br>Ct(Users\NUC(paddlex_workspace/projects<br>値建<br>取消                                                                                                    | 項目標述:<br>任务关注: 「国会分共<br>「副会分共<br>「副会分共<br>「副会分共<br>「副会分共<br>「「「」」」」<br>「目行位別<br>「「見公方割」<br>「真公分割」<br>「算い分割」<br>「」」」<br>「」」<br>「」」」<br>「」」」<br>「」」<br>「」」」<br>「」」」<br>「」」」<br>「」」」<br>「」」」<br>「」」」<br>「」」」<br>「」」」<br>「」」」<br>「」」」<br>「」」<br>「」」<br>「」」」<br>「」」<br>「」」」<br>「」」」<br>「」」<br>「」」<br>「」」<br>「」」<br>「」」<br>「」」<br>「」」<br>「」」<br>「」」<br>「」」<br>「」」<br>「」」<br>「」」<br>「」」<br>「」」<br>「」」<br>「」<br>「 | H    | 项目名称:                    | 猫狗数据集-目标检测                              |      |  |  |      |     |      |      |
| 任务姓語:                                                                                                    | 任務英語:<br>国象分共<br>副象分共<br>記録<br>記録<br>記録<br>記録<br>記録<br>正体語径: C <sub>A</sub> Users\NUC\paddlex_workspace\projects<br>値は<br>取消                                                                                                    | 任务英語:<br>副像分共<br>記録:<br>工作語語:<br>CAUsers\NUC\paddlex_workspace\project:<br>創業<br>取消                                                                                                    | 任务姓部:<br>型会分类<br>単位型<br>工作路径:<br>ChUSers\NUC\paddlex_workspace\projects<br>値道<br>取消<br>間次分割<br>正常的分割<br>正常的合同<br>正常的合同<br>正常的合同<br>正常的合同<br>正常的分割<br>正常的分割<br>正常的合同<br>正常的合同<br>正常的合同<br>正常的合同<br>正常的合同<br>正常的合同<br>正常的合同<br>正常的合同<br>正常的合同<br>正常的合同<br>正常的合同<br>正常的合同<br>正常の<br>正常の<br>正常の<br>正常の<br>正常の<br>正常の<br>正常の<br>正常の                                                                                                    | 任势类部:<br>副金分共<br>副金分共<br>副金分共<br>記述<br>記述<br>記述<br>記述<br>記述<br>記述<br>記述<br>記述<br>記述<br>記述                                                                                                    |      | 项目描述:                    |                                         | < >  |  |  |      |     |      |      |
| Image: City Users (NUC)paddlex_workspace/projects         Image: City Users (NUC)paddlex_workspace/projects                                                                                                    | に A Characteria Characteria Characteri | 工作題程: Ct\Users\NUC(paddlex,workspace\projett)<br>図 建 取 満                                                                                                    | Image: Citysers(NUC)paddlex_workspace/projects         國建       取消                                                                                                    | I作路径: CiUSers/NUC/paddlex_workspace/projett<br>通註 取満                                                                                                    |      | 任务类型:                    | 国像分类 目标检测 语义分割                          | 实例分割 |  |  |      |     |      |      |
| 工作路径: C\Users\NUC\paddlex_workspace\projects 言                                                                                                    | 工作路径: C\Users\NUC\paddlex_workspace\projects 冒<br>部 識 取 消                                                                                                    | 工作器础: Ct\Users\NUC\paddlex.workspace\projects 目<br>创註 取消                                                                                                    | 工作路径: CAUsers\NUC\paddlex_workspace\projects 自<br>创建 取消                                                                                                    | 工作路径: C\Users\NUC\paddlex_workspace\projects 目<br>创建 取消                                                                                                    | 1    |                          | <b>*</b> -                              |      |  |  |      |     |      |      |
| 创建取消                                                                                                    | 创建取消                                                                                                    | 创建取消                                                                                                    | 創建 取 減                                                                                                    | 创社                                                                                                    |      | 工作路径:                    | C:\Users\NUC\paddlex_workspace\projects |      |  |  |      |     |      |      |
|                                                                                                    |                                                                                                    |                                                                                                    |                                                                                                    |                                                                                                    |      |                          | 创建                                      | 取消   |  |  |      |     |      |      |
|                                                                                                    |                                                                                                    |                                                                                                    |                                                                                                    |                                                                                                    |      |                          |                                         |      |  |  |      |     |      |      |
|                                                                                                    |                                                                                                    |                                                                                                    |                                                                                                    |                                                                                                    |      |                          |                                         |      |  |  |      |     |      |      |

#### 图 5-4 新建项目

#### 5.3.2 配置参数

**第一步,**选择数据集,项目创建完成后,需要选择已载入客户端并校验后的数据集,如 图 5-5 所示,点击下一步,进入参数配置界面。

| نېزې | <mark>ど楽</mark> Paddle X |                                        |       |   |  |  | ■ 文档 | ③ 帮助 | <ul> <li>() 값플</li> </ul> | _ 🗆 × |
|------|--------------------------|----------------------------------------|-------|---|--|--|------|------|---------------------------|-------|
| ≣    | 全部项目 > 猫狗数摞约             | 集-目标检测 > 项目:                           | 开发    |   |  |  |      |      |                           |       |
| 项目   |                          |                                        |       |   |  |  |      |      |                           |       |
| •    | 选择数据集:                   | 🛄 猫狗数据集                                | l.    | ~ |  |  |      |      |                           |       |
| B    |                          | 标签类别数:                                 | 2     |   |  |  |      |      |                           |       |
| 数据   |                          | 蚁活束(F)肩:<br>训练集数量:                     | 158   |   |  |  |      |      |                           |       |
|      |                          | 验证集数量:                                 | 45    |   |  |  |      |      |                           |       |
| 模型   |                          | 测试集致量:                                 | 22    |   |  |  |      |      |                           |       |
|      |                          | 下————————————————————————————————————— | 政結集預定 |   |  |  |      |      |                           |       |
|      | <b>③</b> 参数配置            |                                        |       |   |  |  |      |      |                           |       |
|      | 🔊 训练可视化                  |                                        |       |   |  |  |      |      |                           |       |
|      | 🔊 模型评估                   |                                        |       |   |  |  |      |      |                           |       |
|      | ◎ 模型发布                   |                                        |       |   |  |  |      |      |                           |       |
|      |                          |                                        |       |   |  |  |      |      |                           |       |
|      |                          |                                        |       |   |  |  |      |      |                           |       |
|      |                          |                                        |       |   |  |  |      |      |                           |       |

#### 图 5-5 选择模型训练所需数据集

第二步,进行参数配置,主要是模型选择、模型参数、训练参数、优化策略四个部分, 根据实际需求选择模型结构及其对应的训练参数和优化策略,以达到最佳效果。如图 5-6 所 示。

|      |                          |                                       |      |     |      | <br> |              |
|------|--------------------------|---------------------------------------|------|-----|------|------|--------------|
| ذرنه | <mark>ど桨</mark> Paddle X |                                       | 🗋 文档 | ⑦帮助 | ② 设置 | _ 🗆  | ×            |
| ∍    | 全部项目 > 猫狗数据集-目标检测 > 项    | 目开发                                   |      |     |      |      |              |
| 项目   | ▶ 救掘选择                   |                                       |      |     |      |      | ^            |
|      | ♥ 参数配置                   |                                       |      |     |      |      |              |
| 8    | 模型选择                     | 🚱 YOLOV3 🗸                            |      |     |      |      |              |
| 数据   | Backbone选择               | & MobileNetV3_large ~                 |      |     |      |      |              |
|      | 使用自定义预训练模型               | ○是 ◎否                                 |      |     |      |      |              |
|      | 预训练模型选择                  | & coco ~                              |      |     |      |      |              |
| 模型   | 模型参数                     |                                       |      |     |      |      |              |
|      | 图像输入尺寸                   | 608 宽(px) 608 高(px) 强制等比 ☑            |      |     |      |      |              |
|      | 使用GPU                    | ◎是 ○否                                 |      |     |      |      |              |
| B    | 高级模型参数                   | <b>ℝ</b> ₩                            |      |     |      |      |              |
|      | 图像均值                     | 0.485 0.456 0.406                     |      |     |      |      |              |
|      | 图像方差                     | 0.229 0.224 0.225                     |      |     |      |      |              |
|      | 训练参数                     |                                       |      |     |      |      |              |
|      | 迭代轮数 (Epoch)             | 300 生代轮数越多,训练时间越长                     |      |     |      |      |              |
|      | 学习率 (Learning Rate)      | 0.00006250 0 < Learning Rate < 1      |      |     |      |      |              |
|      | 批大小 (Batch Size)         | 2 batch size 越大,所需显存(内存)越大            |      |     |      |      |              |
|      | 高级训练参数                   | <b>展</b> 开●                           |      |     |      |      |              |
|      | 保存间隔                     | 30 1 ≤ 保存间隔 ≤ 迭代轮数                    |      |     |      |      |              |
|      | Warm up 初始学习率            | 0.0000000                             |      |     |      |      |              |
|      | Warm up 步数               | 117 训练在到达Warm up步数前逐步增大学习率            |      |     |      |      |              |
|      | 学习率哀减轮数                  | [210, 240] 格式: [a, b,]。其中 0 < a < b < |      |     |      |      |              |
|      |                          |                                       |      |     |      |      | $\checkmark$ |

图 5-6 进行参数配置

## 5.3.3 启动训练

第一步, 启动训练, 参数配置完成后, 模型开始训练并进行效果评估, 如图 5-7 所示。

| ذرائر | <mark>飞桨</mark> Paddle X                              |                      |        |      |                    |                      |         |            |     | □文档 (  | 9 帮助 @ | ) 设置 | _ □ | × |
|-------|-------------------------------------------------------|----------------------|--------|------|--------------------|----------------------|---------|------------|-----|--------|--------|------|-----|---|
| =     | 全部项目 > 猫狗数据集·目标检测 > 项目:                               | 开发                   |        |      |                    |                      |         |            |     |        |        |      |     |   |
| 项目    | 批大小 (Batch Size)                                      | 2                    | •      | batc | h alza 雄十 彩運用方     | (内存) 神士              |         |            |     |        |        |      |     | ^ |
|       | 高级训练参数                                                | 展开                   |        |      |                    |                      | 局级设     | 罝          |     |        |        |      |     |   |
|       | 保存间隔                                                  | 30                   | -      | 1 ≤  | 随机完度概率             | 0.5                  |         | 亮度范围       | 0.5 | •      |        |      |     |   |
| •     | Warm up 初始学习率                                         | 0.00000              | 000    |      |                    |                      | -       |            |     |        |        |      |     |   |
| 1941E | Warm up 步数                                            | 117                  | •      | 训练   | 随机对比度概率            | 0.5                  | -       | 对比度范围      | 0.5 | •      |        |      |     |   |
| 2004  | 学习率哀减轮数                                               | [210, 24             | 0]     | 格式   | 随机饱和度概率            | 0.5                  | -       | 对北度范围      | 0.5 |        |        |      |     |   |
| -     | 优化策略                                                  |                      |        |      |                    | 015                  | •       | 737400/bim | 015 | ٠      |        |      |     |   |
| 横型    | 數据增强                                                  | <del>.</del>         | ③ 高级设置 | Ξ    | 随机色调概率             | 0.5                  | *       | 色调范围       | 18  | *<br>* |        |      |     |   |
|       | Mixup策略                                               | ◉开                   | O¥     |      | Miyun alnha        | 15                   |         | Miyun beta | 15  | *      |        |      |     |   |
|       | 图像填充                                                  | ◉开                   | O¥     |      | made alpha         |                      | •       | map beta   | 112 | ۲      |        |      |     |   |
| B     | 随机就剪                                                  | ◉开                   | O关     |      | 随机水平翻转概率           | 0.5                  | -       |            |     |        |        |      |     |   |
|       | 随机水平翻转                                                | ◉开                   | O¥     |      | 素疫情去描述             | 0.5                  | -       |            |     |        |        |      |     |   |
|       | 随机多尺度训练                                               | ◉开                   | O关     |      | 151 MP/967 C192-6- | 0.5                  | •       |            |     |        |        |      |     |   |
|       | 随机完成                                                  | ●开                   | O¥     |      | 随机输入尺寸             | [320, 352, 384, 416, | 448, 48 |            |     |        |        |      |     |   |
|       | REAL AND CORE                                         | ●#<br>◎ <del>-</del> | 0¥     |      |                    | 26 cb                |         | Hin State  |     |        |        |      |     |   |
|       | 用量材 64 8 4 1 58 - 1 1 1 1 1 1 1 1 1 1 1 1 1 1 1 1 1 1 | © <del>л</del>       | 0×     |      |                    | MUAE                 |         | 46/19      |     |        |        |      |     |   |
|       | PL847 6222 494                                        | ©л                   | 0*     |      |                    |                      |         |            |     |        |        |      |     |   |
|       | 自动训练保存                                                |                      |        |      |                    |                      |         |            |     |        |        |      |     |   |
|       | 🔊 训练可视化                                               |                      |        |      |                    |                      |         |            |     |        |        |      |     |   |
|       | ⑧ 模型译档                                                |                      |        |      |                    |                      |         |            |     |        |        |      |     | ~ |

## 图 5-7 启动训练

第二步,在训练过程中,可以通过 VisualDL 查看模型训练过程中参数的变化、日志详 情,以及当前最有的训练集和验证集训练指标。如图 5-8 所示。模型训练是最容易出错的步 骤,经常遇到显存不够等问题,深度学习模型训练对显存的要求较高,可在 Cmd 命令终端 执行 nvidia-smi 命令查看显存情况,请不要使用系统自带的任务管理器查看。

|       |                           |                          | <ul> <li>         E是栽選・VisualDL × +         </li> <li>         ← → C ① 127.0.0.1:8001/app/zh/scalar         </li> </ul> | • - · · ×<br>* :        |
|-------|---------------------------|--------------------------|----------------------------------------------------------------------------------------------------|-------------------------|
| فرفر. | <mark>ど</mark> 梁 Paddle X |                          | - ご菜 VisualDL<br>M的語物<br>-<br>-<br>-<br>-<br>-<br>-<br>-<br>-<br>-<br>-                                                 | ¢ En C                  |
| ₽     | 全部项目 > 猫狗项目 > T0002       | 2                        | Q 搜索标签 (支持正则)                                                                                                    | 图表缩放时忽略极端值              |
| 项目    | ▶ 数据选择                    |                          | T0002-Metrics 3 ^                                                                                                    | 标签排序方法 默认 >             |
| B     | ● 参数配置                    |                          | T0002-Metrics/Training(Step): loss                                                                                      | 平滑度                     |
| 数据    | 🕑 训练可视化                   |                          | 2e+4                                                                                                    | 0.6                     |
|       | 训练可视化数据                   | VisualDL查看(每次打开5分钟内实时更新) | 1.5e+4                                                                                                    | Xsu                     |
| 模型    | 当前训练进度                    | 查看训练日志 查看错误日志            | lead                                                                                                    | Step Relative Wall Time |
| в.    | 当前状态                      | 训练中                      |                                                                                                    |                         |
| B     | 完成进度                      | • 11.86%                 | 5000                                                                                                    | 选择数据流                   |
|       | 迭代轮数                      | 35/300                   | 1.822 0 500 1000 1500 2000 2500 3000                                                                                    |                         |
|       | 已运行时间                     | 0小时6分56秒                 | 23 EB 늘 🗵                                                                                                    | ✓ 全选                    |
|       | 剩余运行时间                    | 0小时37分35秒                |                                                                                                    | ChusersiNUCipaddiex_w   |
|       | 训练律                       | 训练集loss                  | T0002-Metrics/Training(Step): Ir                                                                                        | 运行中 停止                  |
|       |                           | 4.9612                   | 0006875                                                                                                    |                         |
|       | 验证集                       | 验证集bbox mAP              |                                                                                                    |                         |
|       |                           | 81.2227                  |                                                                                                    |                         |
|       | 模型裁判                      | 模型裁范分析                   |                                                                                                    |                         |
|       | 裁剪分析进度                    | 未启动载募                    |                                                                                                    | ~                       |

图 5-8 训练可视化

**第三步,**模型训练结束后,可以选择进入"模型剪裁分析"模块,剪裁过程对模型各卷积层 的敏感度信息进行分析,根据各参数对模型效果的影响进行不同比例的裁剪,再进行精调训 练获得最终裁剪后的模型。裁剪训练后的模型体积,计算量都会减少,并且可以提升模型在 低性能设备的预测速度。或者直接进入"模型评估"模式。如

图 5-9 所示。

| نرنې | <mark>≿桨</mark> Paddle X |                          |  |  | 🗈 文档 | ① 帮助 | 0 QZ |
|------|--------------------------|--------------------------|--|--|------|------|------|
| ⊒    | 全部项目 > 猫狗项目 > TOOO2      |                          |  |  |      |      |      |
| 项目   | 🕑 训练可视化                  |                          |  |  |      |      |      |
|      | ↓ 训练可视化数据                | VisualDL查看(每次打开5分钟内实时更新) |  |  |      |      |      |
| в    | ┃ 当前训练进度                 | 查看训练日志 查看错误日志            |  |  |      |      |      |
| 数据   | 当前状态                     | 评估中                      |  |  |      |      |      |
|      | 完成进度 100.00%             |                          |  |  |      |      |      |
| 模型   | 迭代轮数                     | 299/300                  |  |  |      |      |      |
| в    | 已运行时间                    | 1小时30分47秒                |  |  |      |      |      |
| в    | 剩余运行时间                   | 0小时0分3秒                  |  |  |      |      |      |
|      | 训练生                      | 训练集loss                  |  |  |      |      |      |
|      |                          | 5.0064                   |  |  |      |      |      |
|      | <b>於</b> 征律              | 验证集bbox mAP              |  |  |      |      |      |
|      | 222.411.995              | 89.4646                  |  |  |      |      |      |
|      | ■ 模型裁范                   | 權型裁額分析                   |  |  |      |      |      |
|      | 裁與分析进度                   | 未启动栽剪                    |  |  |      |      |      |
|      | 戴剪分析剩余时间                 | 未知                       |  |  |      |      |      |
|      |                          |                          |  |  |      |      |      |
|      | 恢复训练                     | 评估                       |  |  |      |      |      |

#### 图 5-9 模型剪裁分析和模型评估

#### 5.3.4 模型评估

**第一步,**在模型评估页面,可以查看训练后的模型效果。模型评估的方法包括混淆矩阵、精度、召回率等等。也可以自行选择 epoch 重新进行评估,如图 5-10 所示。

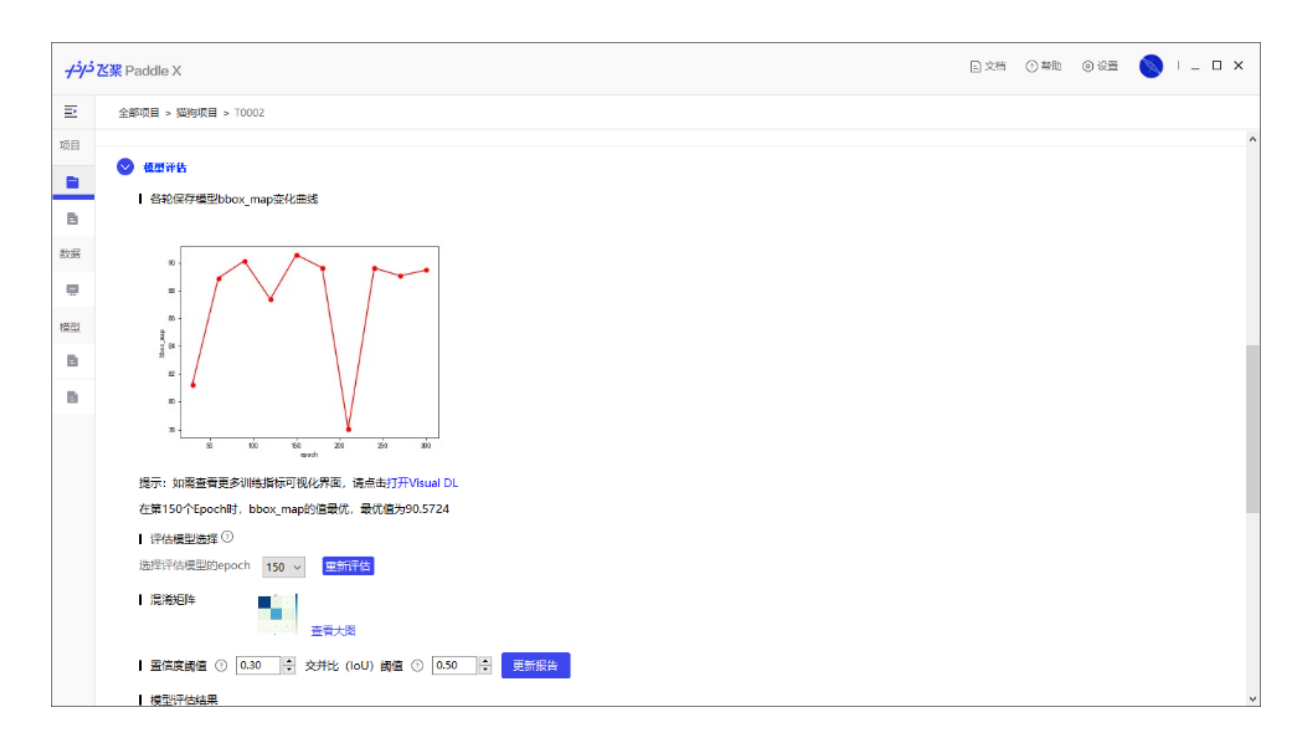

#### 图 5-10 进入模型评估界面

**第二步,**预览测试图片和导出报告。如图 5-11 所示,可以选择数据集切分时的测试数据

集,或者从本地文件夹中导入图片,使用训练后的模型进行测试。

| <i>اذ</i> ر | 梁 Paddle X                           |
|-------------|--------------------------------------|
|             | 全部项目 > 猫狗项目 > T0002                  |
|             | 【 置信度阈值 ⑦ 0.30 ÷ 交并比 (loU) 阈值 ⑦ 0.50 |
|             | 横型评估结果                               |
| 1           | 平均精准率的均值 (mAP) ③ 0.9057              |
|             | 整体检测评估结果 ⑦                           |
|             | 美別 精准率 召回率 平均精准率                     |
|             | cat 0.9286 1.0000 0.9933             |
| 巴           | dog 0.8947 0.8947 0.8182             |
| B           | 模型测试                                 |
| B           |                                      |
|             |                                      |
|             | 测试说明 将使用数据集D0003-振频数据集中的测试集图片进行测试    |
|             | 酉信度減值 ⑦ 0.30 ÷ 启动期法                  |
|             | 完成进度 未度物                             |
|             | 预览测试图片                               |
|             | ↓ 预训练模型保存                            |
|             | □是否保存为预训练模型                          |
|             | 导出报告 下一步                             |
|             |                                      |

图 5-11 模型测试

第三步,查看模型预测效果如图 5-12 所示。首先点开"启动测试"按钮,等待完成进度条 结束,再点击"预览测试图片"按钮对图片进行预测,单击图片查看测试精度和效果。根据测 试结果可以决定是否将训练完的模型保存为预训练模型并进入模型发布界面,或者重新返回 参数配置步骤重新调整参数。

| <del>1''</del> | 乙架 Paddle X   |               |          |          | 白文档 ① 報助 ⑧ 设置                                                                                                    |   | - |
|----------------|---------------|---------------|----------|----------|----------------------------------------------------------------------------------------------------|---|---|
| ₽              | 全部项目 > 猫狗项目 > | T0002         |          |          |                                                                                                    |   |   |
| 项目             | ▲ 模型评估结果      |               |          |          |                                                                                                    | ~ |   |
|                | 平均精准率的均       | 值 (mAP) ①     | 0.9057   |          |                                                                                                    | ^ |   |
| в              | 整体检测评估结       | 果 ⑦           |          | 3        |                                                                                                    |   |   |
| 湖區             | 类别            | 精准率           | 召回率      | 平均精准率    |                                                                                                    |   |   |
|                | cat           | 0.9286        | 1.0000   | 0.9933   |                                                                                                    |   |   |
| #开1            | dog           | 0.8947        | 0.8947   | 0.8182   |                                                                                                    |   |   |
| B              | ┃ 模型测试        |               |          |          |                                                                                                    |   |   |
|                | 测试类型 💽 🕽      | 武集圏片測试 〇      | 单张图片测试   | ○ 批量图片測试 |                                                                                                    |   |   |
|                | 测试说明 将使       | ]]数据集"D0003-猫 | 海救振集はお利益 | (集图片进行测试 |                                                                                                    |   |   |
|                | 置信度過值 💿       | 0.30 🚔 📠      | 动测试 已完   |          | and the second second s |   |   |
|                | 2 完成进度 三克     | 122/22条       | -        |          |                                                                                                    |   |   |
|                | 预览测试图片        |               |          |          | Ground Truth Prediction                                                                                                    |   |   |
|                | ■ 預训练模型保存     |               |          |          |                                                                                                    |   |   |
|                | □ 是否保存为预训     | 機型            |          |          |                                                                                                    | , |   |
|                | 导出报告          | 下一步           |          |          |                                                                                                    | 2 |   |

#### 图 5-12 预览模型效果

#### 5.3.5 模型发布

如果模型训练的效果满意,可以将模型进行发布,根据实际生产环境需求,将模型发布 为需要的版本,如图 5-13 所示。

|      |                                                            |      |     |      | <br> |     |
|------|------------------------------------------------------------|------|-----|------|------|-----|
| ذرذر | <b>送</b> 桨 Paddle X                                        | □ 文档 | ⑦帮助 | ② 设置 | · -  | □ × |
| ∍    | 全部项目 > 猫狗项目 > T0002                                        |      |     |      |      |     |
| 项目   |                                                            |      |     |      |      | ^   |
|      | ▶ 複型评估                                                     |      |     |      |      |     |
| B    | ◎ 複型发布                                                     |      |     |      |      |     |
| 数据   | 模型发布配置                                                     |      |     |      |      |     |
|      | 当前发布的的为第150个epoch保存的模型,如需修改,请返回评估页面进行修改。目前量化暂时只支持非RCNN类模型。 |      |     |      |      |     |
| 模型   | 项目名称 P0002-T0002_export_model                              |      |     |      |      |     |
| в    | 存储路径 C\Users\NUC\paddlex_workspace                         |      |     |      |      |     |
| в    | 模型量化 关 了解惯型压缩工具PaddleSlim                                  |      |     |      |      |     |
|      | 发布平台 <ul> <li>本地发布 了解轻量化推理引擎PaddleLite 〇 移动端发布</li> </ul>  |      |     |      |      |     |
|      |                                                            |      |     |      |      |     |
|      | 发布                                                         |      |     |      |      |     |
|      |                                                            |      |     |      |      |     |
|      |                                                            |      |     |      |      |     |
|      |                                                            |      |     |      |      |     |
|      |                                                            |      |     |      |      |     |
|      |                                                            |      |     |      |      |     |
|      |                                                            |      |     |      |      |     |

#### 图 5-13 模型发布

#### 5.3.6 模型预测

使用 PaddleX 客户端训练完毕模型后,导出模型,使用 python 脚本对模型进行推理预测,模型预测代码见代码清单 5-5。

#### 代码清单 5-5 加载模型进行预测

#使用 PaddleX 进行预测

import paddlex as pdx

#导入预测图片路径和模型

test\_jpg = "D:/MyDataset/JPEGImages/1140.jpg"

model = pdx.load\_model("C:/Users/NUC/paddlex\_workspace/P0002-

T0002\_export\_model/inference\_model")

#predict 接口并未过滤低置信度识别结果,用户根据 score 值进行过滤

result = model.predict(test\_jpg)

#可视化结果存储在./visualized\_test.jpg 中

pdx.det.visualize(test\_jpg,result,threshold=0.5,save\_dir="./")

预测结果如图 5-12 所示。

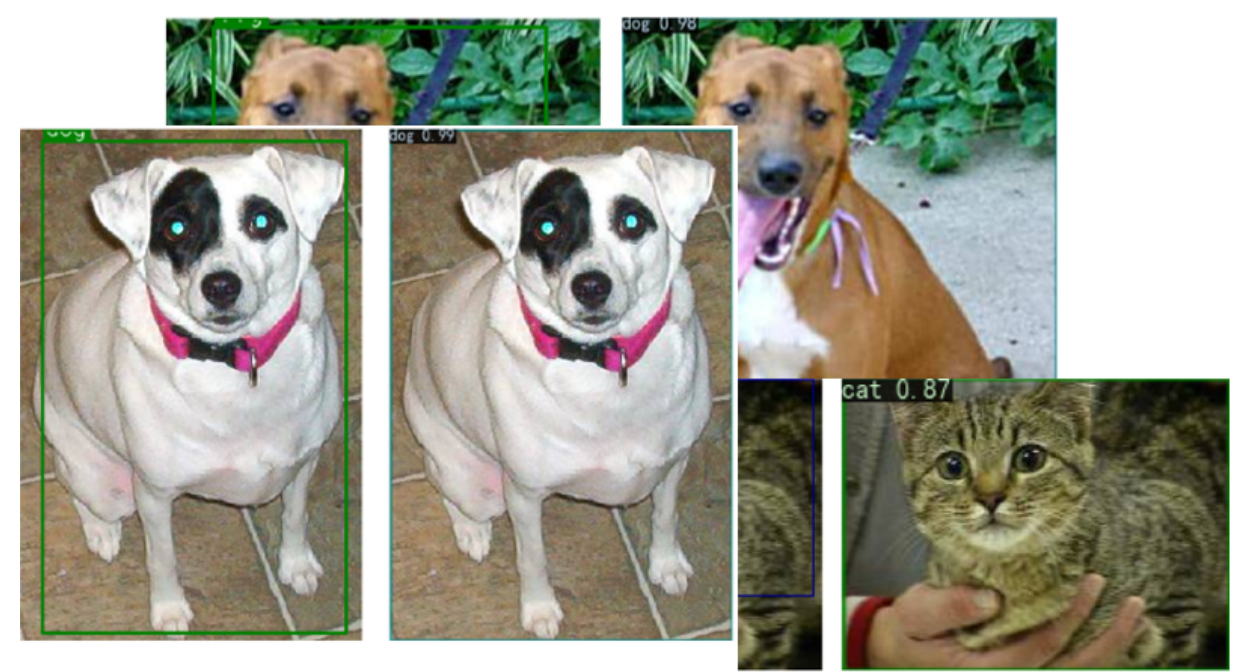

Ground Truth

Prediction

Prediction

#### 图 5-14 使用 GUI 训练模型预测结果

# 6. 使用 OpenVINO<sup>™</sup>工具套件部署

# 6.1 OpenVINO<sup>™</sup>工具套件简介

OpenVINO<sup>™</sup>工具套件全称是 Open Visual Inference & Neural Network Optimization Toolkit, 是英特尔<sup>®</sup>于 2018 年发布的开源工具包,专注于优化神经网络推理。OpenVINO<sup>™</sup> 工具套件主要包括 Model Optimizer(模型优化器)和 Inference Engine(推理引擎)两个部分。 Model Optimizer 是用于优化神经网络模型的工具, Inference Engine 是用于加速推理计算 的软件包。如图 6-1 所示, 即为 OpenVINO<sup>™</sup>工具套件的主要组成部分。

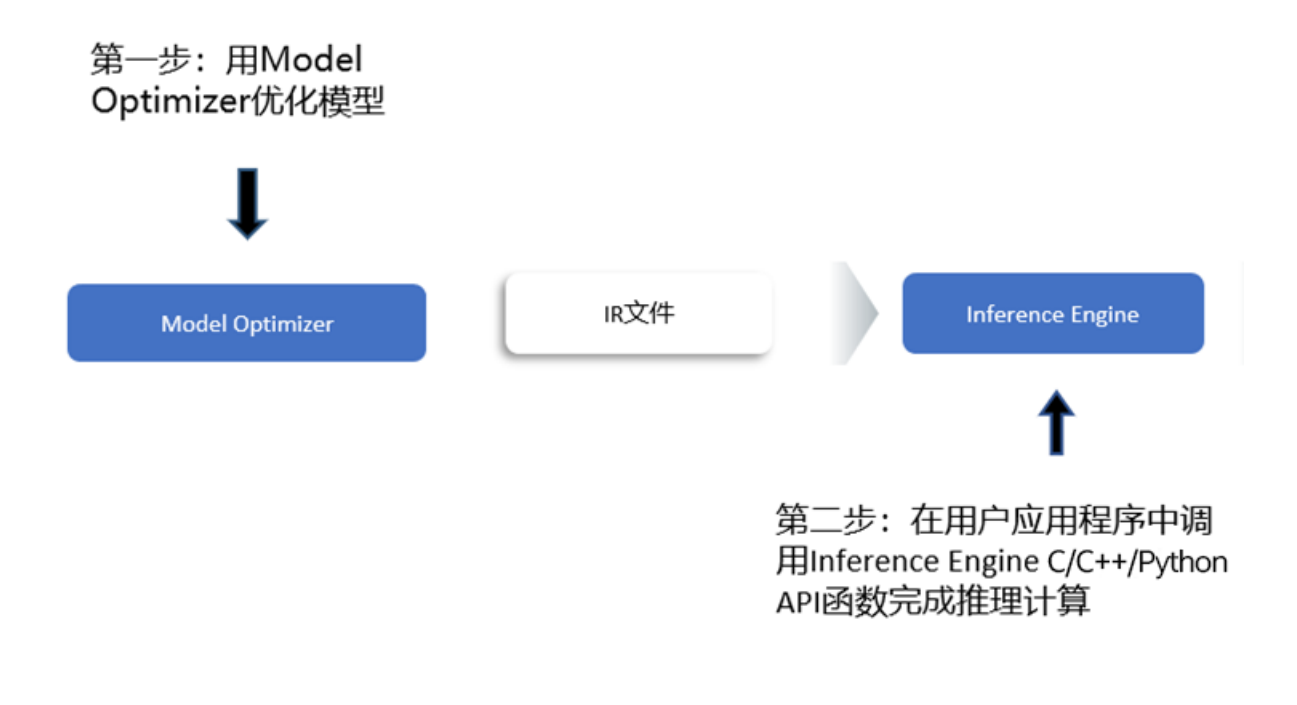

图 6-1 OpenVINO<sup>™</sup>工具套件

# 6.2 OpenVINO<sup>™</sup>工具套件安装

# 6.2.1 OpenVINO<sup>™</sup>工具套件下载和安装

下载并安装 OpenVINO<sup>™</sup>工具套件的具体步骤如下。

#### 第一步,通过网址

https://software.intel.com/content/www/us/en/develop/tools/openvino-

toolkit/download.html 进入 OpenVINO<sup>®</sup>工具套件官网下载页面,选择合适的版本,本文选择 2021.2 版本的 OpenVINO<sup>®</sup>工具套件,按照如图 6-2 所示选择,再点击 Download 按钮 即可下载 OpenVINO<sup>®</sup>工具套件 2021.2 版本的安装程序。

Select options below to download

| Select options    |                                                  | G |                                                                                                    |                                                                                                    |
|-------------------|--------------------------------------------------|---|----------------------------------------------------------------------------------------------------|----------------------------------------------------------------------------------------------------|
| Operating System: | Select operating system<br>Windows               | ~ | • Includes all tools in the toolkit                                                                                       |                                                                                                    |
| Distribution:     | Select distribution<br>Web & Local (recommended) | ~ | Recommended for host machines w<br>Initial download: 257 MB<br>Maximum download: 521 MB (based on op                      | ith poor or no internet connection<br>perating system)                                                                  |
| Version Type:     | Select version<br>2021.2                         | ~ | Select Your Release Type                                                                                                  |                                                                                                    |
|                   |                                                  |   | Standard Release                                                                                                    | Long-Term Support (LTS) Release                                                                                         |
| Installer Type:   | Select installer<br>Local                        | ~ | Recommended for new users and users<br>that are currently prototyping. Offers<br>new features, tools, and support to stay | Recommended for experienced users<br>that are ready to take their application<br>into production and who do not require |
|                   |                                                  |   | current with deep learning technology advancements.                                                                       | new features and capabilities for their application.                                                                    |
|                   |                                                  |   | Download                                                                                                    |                                                                                                    |

图 6-2 下载 OpenVINO<sup>™</sup>工具套件

第二步,找到 OpenVINO<sup>™</sup>工具套件的安装文件

w\_openvino\_toolkit\_p\_2021.2.185.exe,双击下载安装,安装步骤全部默认安装即可,如

图 6-3 所示。

# Intel(R) Distribution of OpenVINO<sup>™</sup> toolkit 2021.2 for Windows\*

| C:\Program Files (X86)\Intel                                                                                                    |                    |  |  |  |  |  |
|----------------------------------------------------------------------------------------------------|--------------------|--|--|--|--|--|
| Component Name                                                                                                    | Size               |  |  |  |  |  |
| ▲ 🗹 Intel(R) Distribution of OpenVINO <sup>™</sup> toolkit 2021.2 for Windows*                                                             | 694ME              |  |  |  |  |  |
| Inference Engine                                                                                                    | 374ME              |  |  |  |  |  |
| Inference Engine Development Kit                                                                                                    | 24ME               |  |  |  |  |  |
| Inference Engine Runtime for Intel® CPU                                                                                                    | 89ME               |  |  |  |  |  |
| ✓ Inference Engine Runtime for Intel® Processor Graphics                                                                                   |                    |  |  |  |  |  |
| Inference Engine Runtime for Intel® Movidius™ VPU                                                                                          | 38ME               |  |  |  |  |  |
| ✓ Interence Engine Runtime for Intel® Gaussian Neural                                                                                      | 16ME               |  |  |  |  |  |
| ✓ Interence Engine Runtime for Intel® Vision Accelerator                                                                                   | 33ME               |  |  |  |  |  |
| Model Optimizer                                                                                                    | /./ME              |  |  |  |  |  |
|                                                                                                    |                    |  |  |  |  |  |
|                                                                                                    |                    |  |  |  |  |  |
|                                                                                                    | nmende             |  |  |  |  |  |
| lequired: 665MB, Available: 94GB Select Recon                                                                                              | nmende<br>Select / |  |  |  |  |  |
| Required: 665MB, Available: 94GB Select Recon<br>By clicking "Next", I acknowledge that I accept the<br>End User License Agreement (EULA). | nmende<br>Select / |  |  |  |  |  |

图 6-3 保持默认选项安装

第三步,安装过程中会有 CMake 和 Mircrosoft Visual Studio 依赖软件安装的提示,如

图 6-4 所示,下面我们继续安装 CMake 和 Mircrosoft Visual Studio 软件。

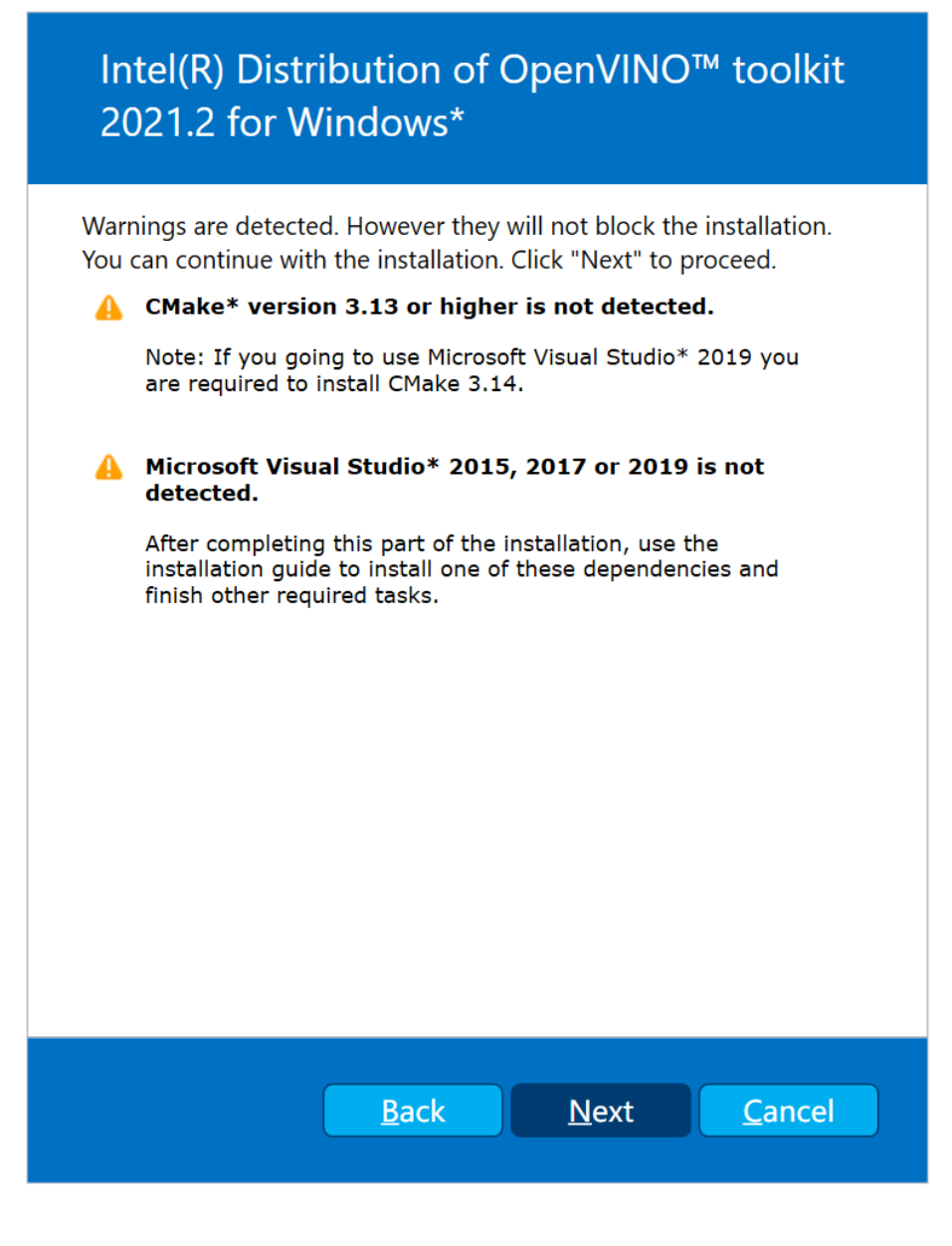

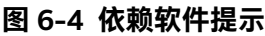

## 6.2.2 CMake 下载和安装

CMake 作为一个跨平台的 C/C++程序编译开源配置工具,在 OpenVINO<sup>®</sup>工具套件的应

用中, CMake 用来管理 OpenVINO<sup>®</sup>工具套件中的演示程序(Demos)和范例程序

(Samples)。

下载并安装 Cmake 的步骤如下所示。

第一步,通过网址 <u>https://cmake.org/download/</u>进入 CMake 官网下载界面,下载安

装文件,选择的 CMake 版本大于等于 3.4 版本即可,本文的版本选择为 cmake-3.20.2-

windows-x86\_64.msi, 如图 6-5 所示

| ▲ CMake                                                                                | About ~ | Resources ~ | Developer Resources ~           | Download | Q |
|----------------------------------------------------------------------------------------|---------|-------------|---------------------------------|----------|---|
| Binary distributions:                                                                  |         |             |                                 |          |   |
| Platform                                                                               |         | Files       |                                 |          |   |
| Windows x64 Installer: Installer tool has changed. Uninstall CMake 3.4 or lower first  |         | cmake       | e-3.20.2-windows-x86_64.msi     |          |   |
| Windows x64 ZIP                                                                        |         | cmake       | e-3.20.2-windows-x86_64.zip     |          |   |
| Windows i386 Installer: Installer tool has changed. Uninstall CMake 3.4 or lower first | 1       | cmake       | e-3.20.2-windows-i386.msi       |          |   |
| Windows i386 ZIP                                                                       |         | cmake       | e-3.20.2-windows-i386.zip       |          |   |
| macOS 10.13 or later                                                                   |         | cmake       | e-3.20.2-macos-universal.dmg    |          |   |
|                                                                                        |         | cmake       | e-3.20.2-macos-universal.tar.gz | :        |   |
| macOS 10.10 or later                                                                   |         | cmake       | e-3.20.2-macos10.10-universal   | .dmg     |   |
|                                                                                        |         | cmake       | e-3.20.2-macos10.10-universal   | .tar.gz  |   |

#### 图 6-5 下载 CMake

第二步,双击安装文件,默认选项完成安装,在 Install Options 页面选择 Add Cmake

to the system PATH for all users 将 CMake 添加到系统变量 PATH 中。如图 6-6 所示。

| 🕼 Install Options                                               |   |    | $\times$ |
|-----------------------------------------------------------------|---|----|----------|
| Install Options                                                 |   |    |          |
| Choose options for installing CMake 3.20.2                      |   |    |          |
| By default CMake does not add its directory to the system PATH. |   |    |          |
| O Do not add CMake to the system PATH                           |   |    |          |
| Add CMake to the system PATH for all users                      |   |    |          |
| $\bigcirc$ Add CMake to the system PATH for the current user    |   |    |          |
| Create CMake Desktop Icon                                       |   |    |          |
|                                                                 |   |    |          |
| Back Nex                                                        | đ | Ca | ncel     |

图 6-6 将 CMake 添加到环境变量中

## 6.2.3 Mircrosoft Visual Studio 下载和安装

OpenVINO<sup>™</sup>工具套件支持 Mircrosoft Visual Studio 2015、2017 和 2019。由于

Mircrosoft Visual Studio 2017 是目前 Windows 操作系统下应用最广泛的 C++ IDE,本文

选择使用 Mircrosoft Visual Studio 2017 版本。

Mircrosoft Visual Studio 2017 安装步骤如下。

第一步, 通过网址 https://visualstudio.microsoft.com/zh-hans/vs/older-

<u>downloads/</u>进入 Mircrosoft Visual Studio 旧版本下载地址,单击 2017,在展开的下载 选项中点击"下载"按钮进入 Mircrosoft Visual Studio 2017 下载页面,在左侧选择 Visual Studio 2017(version 15.9),在右侧的选择页面中选择 Visual Studio Community

2017(version 15.9), 单击 Download 下载, 如所示。

| 按产品系列筛选                                                      | 下载 (11)                                                |              |                   |                       | 排序方式: 相关性 ~           |  |  |  |  |
|--------------------------------------------------------------|--------------------------------------------------------|--------------|-------------------|-----------------------|-----------------------|--|--|--|--|
| Visual Studio 2017 (version 15.0)                            | Visual Studio Team Explorer 2017 (version 15.9)        |              |                   |                       |                       |  |  |  |  |
| Visual Studio 2017 (version 15.9) Visual Studio 2017 for Mac | 🔦 No key required                                      | 🚺 Info       | 发布日期: 13/Apr/2021 | mul 🗸 English 🗸 EXE   | ✓ Download ±          |  |  |  |  |
|                                                              | [Trial] Visual Studio Enterprise 2017 (version 15.9)   |              |                   |                       |                       |  |  |  |  |
|                                                              | 🔦 Get Key                                              | 1 Info       | 发布日期: 13/Apr/2021 | mul V English V EXE V | Download 🛓            |  |  |  |  |
|                                                              | [Trial] Visual Studio Professional 2017 (version 15.9) |              |                   |                       |                       |  |  |  |  |
|                                                              | 🔍 Get Key                                              | 1 Info       | 发布日期: 13/Apr/2021 | mul V English V EXE V | Download 🛓            |  |  |  |  |
|                                                              | Visual Studio Con                                      | nmunity 2017 | (version 15.9)    |                       |                       |  |  |  |  |
|                                                              | 🔍 No key required                                      | 1 Info       | 发布日期: 13/Apr/2021 | mul V English V EXE   | $\sim$ Download $\pm$ |  |  |  |  |

图 6-7 下载 Mircrosoft Visual Studio 2017

**第二步,**找到安装文件双击打开,在安装配置中选择".NET 桌面开发"、"使用 C++的桌面 开发"、"通用 Windows 平台开发"三个选项后,再选择右下角的"安装"按钮开始安装,如图 6-8 所示。

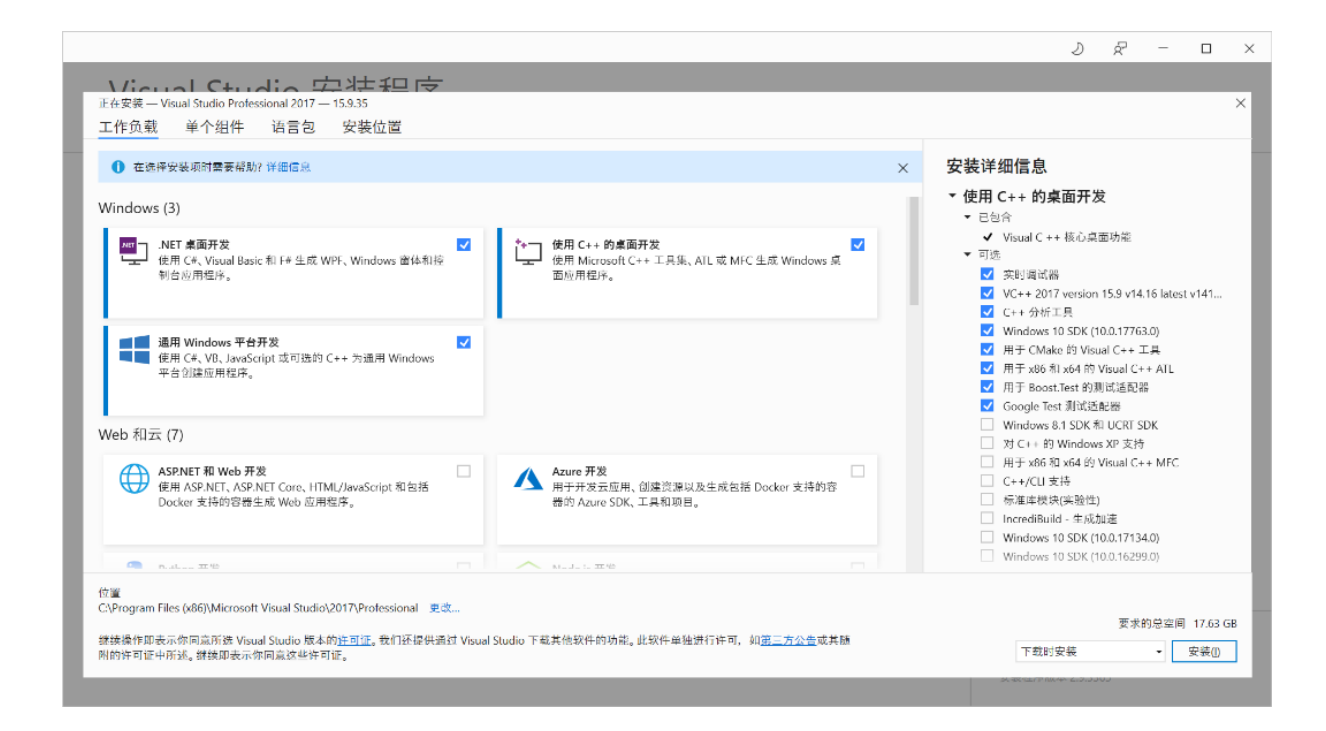

图 6-8 安装 Mircrosoft Visual Studio 2017

# 7. 使用 OpenVINO<sup>™</sup>工具套件部署 YOLOv3 模型

# 7.1 安装 Paddle2ONNX 和 ONNX

PaddleX 支持将训练好的深度学习模型通过 OpenVINO<sup>®</sup>工具套件对模型优化部署,在初始化 OpenVINO<sup>®</sup>工具套件使用环境,安装完毕 OpenVINO<sup>®</sup>工具套件相关依赖后即可进行加速部署。

ONNX(Open Neural Network Exchange)是针对机器学习所设计的开源格式,不同的深 度学习框架可以通过 ONNX 格式存储模型并进行转换和交互。同样的,Paddle 模型可以通

过 ONNX 格式使用 OpenVINO<sup>®</sup>工具套件进行推理。

安装 Paddle2ONNX 和 ONNX 首先打开 Anaconda 的虚拟环境 PaddleX, 打开 Open

Terminal 进入 Windows 命令行窗口, 输入命令<pip install paddle2onnx==0.4 onnx

onnxruntime -i https://mirror.baidu.com/pypi/simple>安装 Paddle2ONNX 0.4 和 ONNX

1.9.0版本。如图 7-1所示。

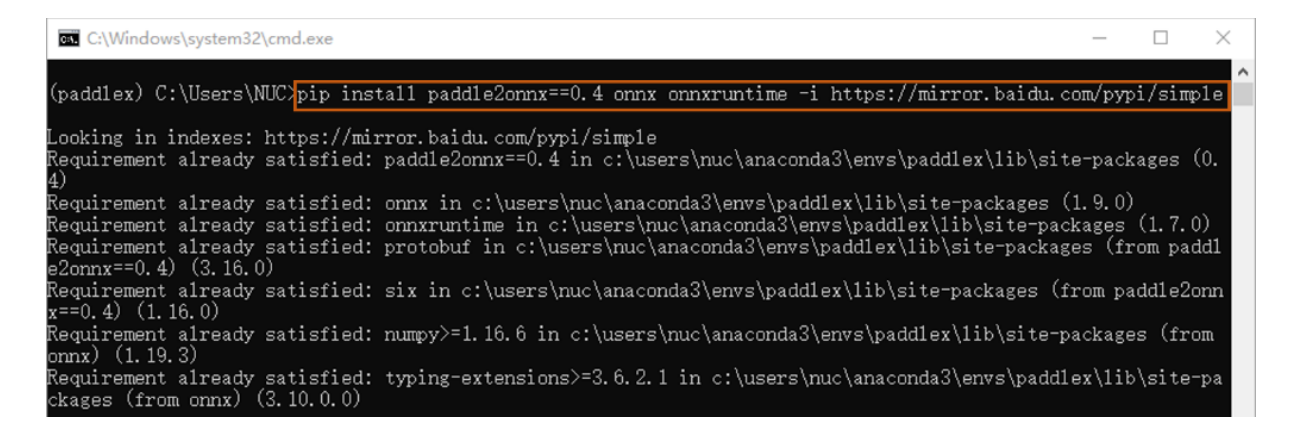

图 7-1 安装 Paddle2ONNX 和 ONNX

# 7.2 将 PaddleX 模型转换成 OpenVINO 模型

将 PaddleX 模型转换成 OpenVINO 模型可以分为四个步骤。

第一步,将 Paddle 模型导出为 inference 模型。

第二步,通过 git 克隆 PaddleX 代码仓到本地。

第三步,初始化 OpenVINO 环境,转换代码。

第四步,加载 OpenVINO 模型,执行推理程序。

模型训练步骤如流程图 7-1 所示。

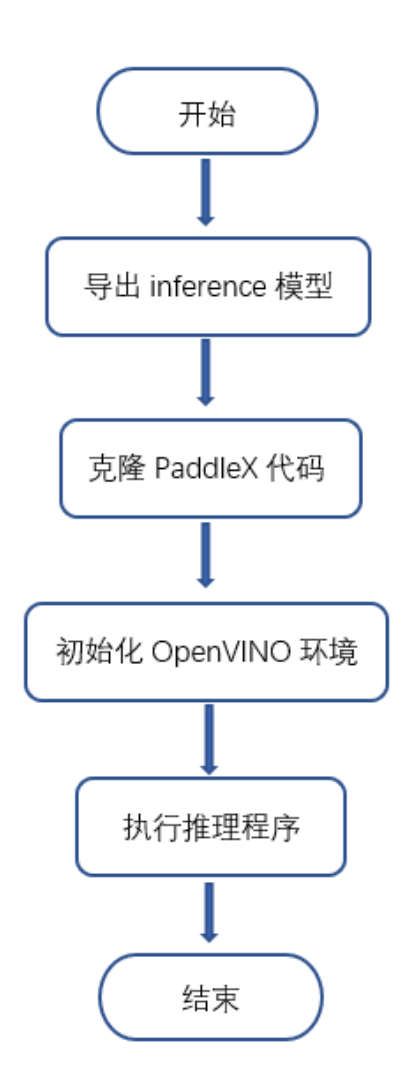

#### 流程图 7-1 PaddleX 模型转换 OpenVINO 模型步骤

#### 7.2.1 导出 inference 格式模型

将 paddle 模型导出为 inference 格式模型步骤如下。

**第一步**,之前通过 PaddleX 训练得到 YOLOv3 模型后,导出模型 best\_model,新建一个用于存放推理文件的文件夹,本文建立文件夹 pp\_ov,文件路径为 D:\pp\_ov,将 best model 复制到 pp ov 文件夹中,如图 7-2 所示。

| > 此电脑 > 新加卷(D:) > pp_ov > | best_model     |             | ~          |
|---------------------------|----------------|-------------|------------|
|                           | 修改日期           | 类型          | 大小         |
| .success                  | 2021/5/6 19:21 | SUCCESS 文件  | 0 KB       |
| 🖵 eval_details.json       | 2021/5/6 19:21 | JSON File   | 23 KB      |
| 📄 model.pdmodel           | 2021/5/6 19:21 | PDMODEL 文件  | 2,717 KB   |
| 📄 model.pdopt             | 2021/5/6 19:21 | PDOPT 文件    | 135,998 KB |
| 📄 model.pdparams          | 2021/5/6 19:21 | PDPARAMS 文件 | 136,584 KB |
| 🖹 model.yml               | 2021/5/6 19:21 | YML 文件      | 1 KB       |
|                           |                |             |            |

#### 图 7-2 best\_model 文件

第二步,进入 D:\pp\_ov 路径的 Windows 命令行窗口,通过命令<activate paddlex>进入 paddlex 虚拟环境,输入命令<PaddleX -export\_inference -model\_dir=./best\_model -save\_dir=./inference\_model -fixed\_input\_shape=[608,608]>,将模型导出为 inference 模型, inference 模型文件中包括.success、\_\_model\_、\_\_params\_和 model.yml 四个文件。如图 7-3 所示。

| C:\Windows\system32\cmd.exe                                                                                                    | _                                      |                               | $\times$       |
|----------------------------------------------------------------------------------------------------|----------------------------------------|-------------------------------|----------------|
| (paddlex) C:\Users\NUC>cd /d D:\pp_ov                                                                                                    |                                        |                               | ^              |
| (paddlex) D:\pp_ov>PaddleXexport_inferencemodel_dir=./best_modelsave_di<br>_modelfixed_input_shape=L608,608J<br>c:\users\nuc\anaconda3\envs\paddlex\lib\site-packages\paddle\fluid\layers\math_o<br>3: User\arning: c:\users\nuc\anaconda3\envs\paddlex\lib\site-packages\paddlex\cv | r=./ir<br>p_pato<br>\nets <sup>)</sup> | nferenc<br>ch.py:2<br>∖mobile | ce<br>29<br>∋n |
| et_v3.py:231<br>The behavior of expression A * B has been unified with elementwise_mul(X, Y, axi<br>ddle 2.0. If your code works well in the older versions but crashes in this vers<br>se elementwise_mul(X, Y, axis=0) instead of A * B. This transitional warning wil             | s=-1)<br>ion, t<br>1 be d              | from F<br>try to<br>dropped   | Pa<br>u<br>1   |
| in the future.<br>warnings.warn(<br>W0511 19:53:28.677284 12032 device_context.cc:362] Please NOTE: device: 0, GPU C<br>lity: 7.5, Driver API Version: 11.0, Runtime API Version: 10.2                                                                                               | ompute                                 | e Capab                       | oi             |
| W0511 19:53:28.690358 12032 device_context.cc:372] device: 0, cuDNN Version: 7.6<br>2021-05-11 19:53:31 [INFO] Mode1[YOLOv3] loaded.<br>2021-05-11 19:53:31 [INFO] Mode1 for inference deploy saved in ./inference_                                                                  | model.                                 |                               |                |

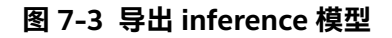

## 7.2.2 初始化 OpenVINO 环境

初始化 OpenVINO 运行环境步骤如下。

第一步,从 GitHub 克隆代码到本地,在 D:\pp\_ov 文件空白处右键打开 Git Bash

Here, 输入命令<git clone <u>https://github.com/PaddlePaddle/PaddleX.git</u>>下载 PaddleX

代码仓到 pp-ov 文件内。如图 7-4 所示。

| _ | $\times$ |
|---|----------|
|   | $\wedge$ |
|   |          |
|   |          |
|   |          |
|   |          |
|   |          |
|   |          |

#### 图 7-4 克隆 PaddleX 代码到本地

**第二步**,通过命令

<"c:\Program Files (x86)\Intel\openvino\_2021.2.185\bin\setupvars.bat">,初始化

OpenVINO 环境,如图 7-5 所示。

C:\Windows\system32\cmd.exe - - × (paddlex) D:\pp\_ov>"C:\Program Files (x86)\Intel\openvino\_2021.2.185\bin\setupvars.bat" Python 3.8.8 [setupvars.bat] OpenVINO environment initialized

#### 图 7-5 初始化 OpenVINO 环境

**第三步,**转换代码,通过输入命令<python converter.py --model\_dir

inference\_model --save\_dir openvino\_model --fixed\_input\_shape [608,608]>将

inference 格式模型转换为 OpenVINO 模型。如图 7-6 所示。

| 🖬 C:\Windows\system32\cmd.exe - python PaddleX\deploy\openvino\python\converter.pymodel – 🛛 🛛 🗙 |
|-------------------------------------------------------------------------------------------------|
| (paddlex) D:\pp_ov>python PaddleX\deploy\openvino\python\converter.pymodel_dir inference        |
| modelsave_dir openvino_modelfixed_input_shape [608,608]                                         |
| 2021-05-11 20:04:12 [INFO] Model already has_fixed_input_shape with [608, 608]                  |
| W0511 20:04:12.329095 9148 device_context.cc:362] Please NOTE: device: 0, GPU Compute Capa      |
| bility: 7.5, Driver API Version: 11.0, Runtime API Version: 10.2                                |
| W0511 20:04:12.343029 9148 device_context.cc:372] device: 0, cuDNN Version: 7.6.                |
| 2021-05-11 20:04:14 [INFO] Mode1[YOLOv3] loaded.                                                |
| 2021-05-11 20:04:14 [WARNING] Export for openVINO by default, the output of multiclass_nm       |
| s exported to onnx will contains background. If you need onnx completely consistent with pa     |
| ddle, please use paddle2onnx_to export                                                          |
| 2021-05-11 20:04:36 [WARNING] The parameter normalized of multiclass_nms OP of Paddle is        |
| False, which has diff with ONNX. Please set normalized=True in multiclass_nms of Paddle, se     |
| e doc Q1 in https://github.com/PaddlePaddle/paddle2onnx/blob/develop/FAQ.md                     |
| 2021-05-11 20:04:41 [INFO] ONNX model saved in openvino_model\paddle2onnx_model.onnx            |
| C:\Program Files (x86)\Intel\openvino_2021.2.185\deployment_tools\model_optimizer\mo\main.p     |
| y:85: Syntax∀arning: "is" with a literal. Did you mean "=="?                                    |
| if op is 'k':                                                                                   |
| C:\Program Files (x86)\Intel\openvino_2021.2.185\deployment_tools\model_optimizer\mo\utils\     |

图 7-6 转换代码

#### 7.2.3 执行推理程序

通过在 paddlex 虚拟环境中输入命令

<python PaddleX\deploy\openvino\python\demo.py -m

openvino\_model\paddle2onnx\_model.xml -i D:\MyDataset\JPEGImages\1140.jpg -c

inference\_model\model.yml>,加载 OpenVINO 模型,执行推理程序。如图 7-7 所示。

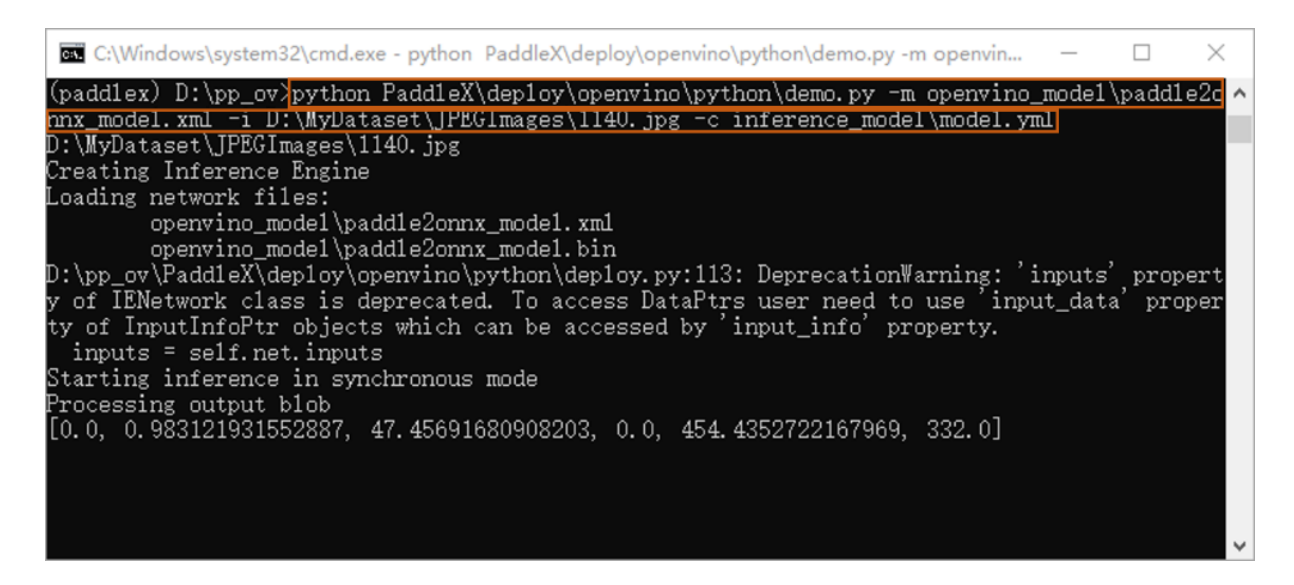

#### 图 7-7 执行推理程序

输出结果如图 7-8 所示。

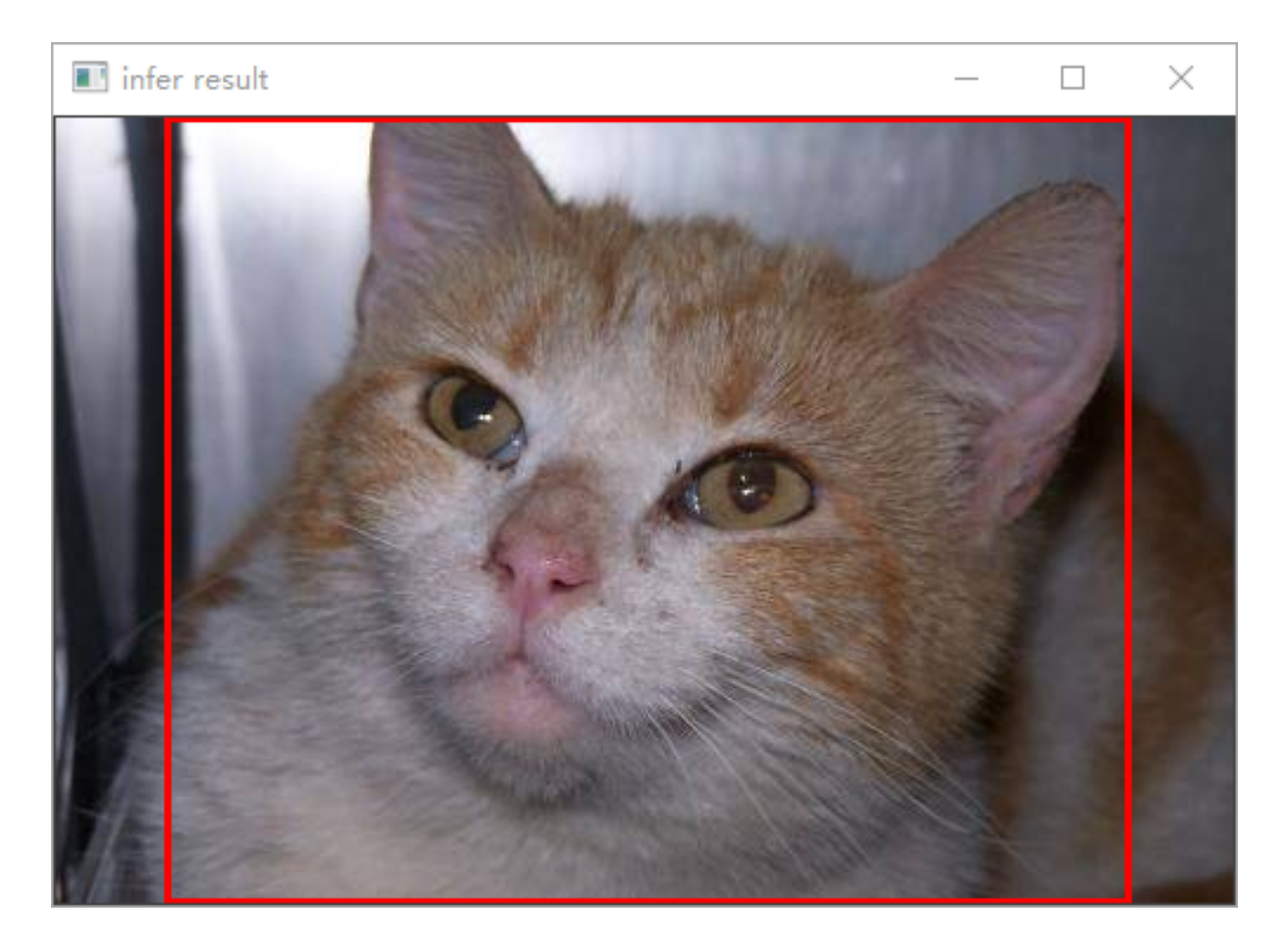

图 7-8 推理结果

# 7.3 YOLOv3 IR 模型性能测试

### 7.3.1 推理计算性能评价指标

响应延迟(Latency)和吞吐量(Throughput)是评价 AI 模型推理优化性能的两个重要指标, 响应延迟和吞吐量通常用于测量网络性能和提高加载时间。响应延迟可视为执行一次推理计 算所需的时间,而吞吐量可视为在一个单位时间内执行的推理计算次数。换句话说,延迟衡 量的是推理计算的速度,响应延迟越小,推理计算的越快;吞吐量是处理多少数据,在单位 时间内,吞吐量越高性能越好。

#### 7.3.2 性能测试

本文将使用 YOLOv3 模型为 5.3.5 节训练并发布的, YOLOv3-MobileNetV3\_large-

6080608, 其转换的 YOLOv3 IR 模型中 paddle2onnx\_model.xml 和

paddle2onnx\_model.bin 来做性能测试。具体步骤如下。

第一步,进入 openvino 默认安装路径的 C:\Program File

(x86)\Intel\openvino\_2021.2.185\deployment\_tools\tools\benchmark\_tool的

Windows 命令行窗口,通过命令<activate paddlex>命令打开 paddlex 虚拟环境,再通过

命令<"c:\Program Files (x86)\Intel\openvino\_2021.2.185\bin\setupvars.bat">初始化

OpenVINO 环境,如下图 7-9 所示。

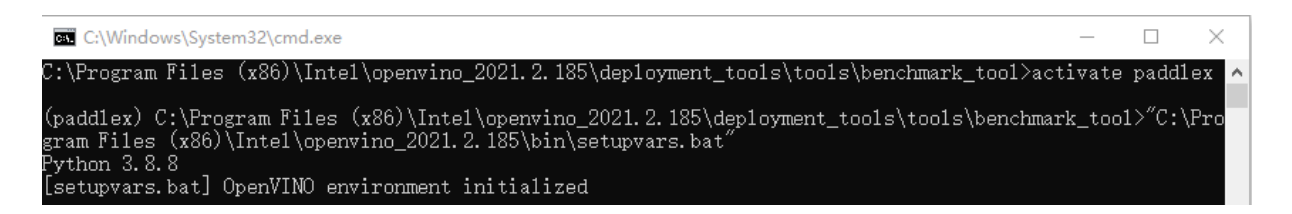

图 7-9 初始化 OpenVINO 环境

#### 第二步,在 Windows 命令行窗口输入命令<python benchmark\_app.py -m

D:\pp\_ov\openvino\_model\paddle2onnx\_model.xml -d CPU>指定 CPU 进行性能测

#### 试, 如图 7-10 所示。

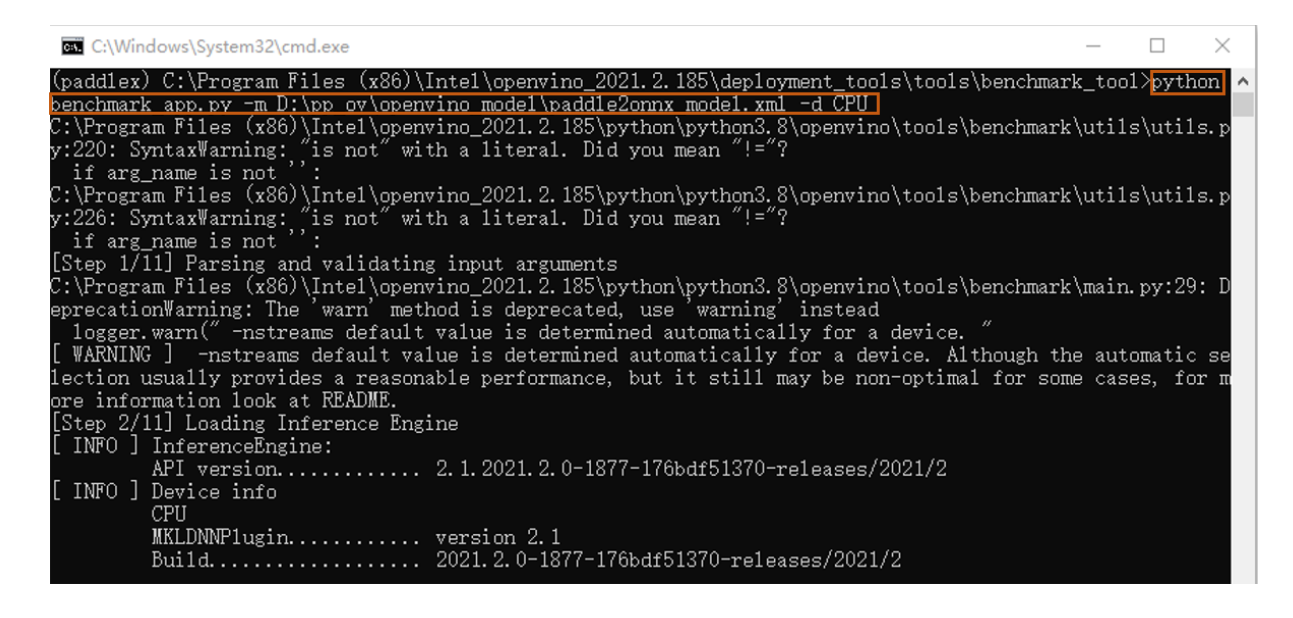

#### 图 7-10 指定 CPU 进行性能测试

测试结果如图 7-11 所示。

| C:\Window    | s\System32\cmd.exe          | _ | $\times$ |
|--------------|-----------------------------|---|----------|
| [Step 11/11] | ] Dumping statistics report |   | ^        |
| Count:       | 640 iterations              |   |          |
| Duration:    | 60596.12 ms                 |   |          |
| Latency:     | 394.40 ms                   |   |          |
| Throughput:  | 10.56 FPS                   |   |          |

#### 图 7-11 CPU 性能测试结果

第三步,在 Windows 命令行窗口输入命令<python benchmark\_app.py -m

D:\pp\_ov\openvino\_model\paddle2onnx\_model.xml -d GPU>指定 iGPU 进行性能测

试, 如图 7-12 所示。

| C:\Windows\System32\cmd.exe                                                                                                    | _                 |                    | < |
|----------------------------------------------------------------------------------------------------|-------------------|--------------------|---|
| (paddlex) C:\Program Files (x86)\Intel\openvino_2021.2.185\deployment_tools\tools\benchmar;<br>benchmark_app.py -m D:\pp_ov\openvino_model\paddle2onnx_model.xml -d GPU                                                                                                    | k_tool            | python             | ^ |
| C:\Program Files (x86)\Intel\openvino_2021.2.185\python\python3.8\openvino\tools\benchmark<br>y:220: SyntaxWarning: "is not" with a literal. Did you mean "!="?<br>'formance is not "is                                                                                                    | \utils            | \uti1s.            | þ |
| :: arg_name is not .<br>C:\Program Files (x86)\Intel\openvino_2021.2.185\python\python3.8\openvino\tools\benchmark<br>y:226: SyntaxWarning: "is not" with a literal. Did you mean "!="?                                                                                                    | \utils            | \uti1s.            | р |
| if arg_name is not '':<br>[Step 1/11] Parsing and validating input arguments                                                                                                    |                   |                    |   |
| C:\Program Files (x86)\Intel\openvino_2021.2.185\python\python3.8\openvino\tools\benchmark<br>eprecationWarning: The 'warn' method is deprecated, use 'warning' instead<br>logger.warn("-nstreams default value is determined automatically for a device."<br>[WARNING] -nstreams default value is determined automatically for a device. Although th | \main.j<br>e auto | py:29:1<br>matic s | D |
| lection usually provides a reasonable performance, but it still may be non-optimal for som<br>ore information look at README.                                                                                                    | e case:           | s, for             | π |
| [Step 2/11] Loading Inference Engine<br>[ INFO ] InferenceEngine:                                                                                                    |                   |                    |   |
| API version 2.1.2021.2.0-1877-176bdf51370-releases/2021/2<br>[ INFO ] Device info<br>GPU                                                                                                    |                   |                    |   |
| c1DNNP1ugin version 2.1<br>Build 2021.2.0-1877-176bdf51370-releases/2021/2                                                                                                    |                   |                    |   |

#### 图 7-12 指定 iGPU 进行性能测试

#### 测试结果如图 7-13 所示。

| . C:\Window  | s\System32\cmd.exe          |  | $\times$ |
|--------------|-----------------------------|--|----------|
| [ INFO ] Fin | rst inference took 76.75 ms |  | ^        |
| [Step II/II. | J Dumping statistics report |  |          |
| Count:       | 1180 iterations             |  |          |
| Duration:    | 60328.88 ms                 |  |          |
| Latency:     | 200.57 ms                   |  |          |
| Throughput:  | 19.56 FPS                   |  |          |
|              |                             |  |          |

#### 图 7-13 iGPU 性能测试结果

#### 7.3.3 性能对比

本文基于幻影峡谷的中央处理器第 11 代英特尔<sup>°</sup>酷睿<sup>¬</sup>i7-1165G7 和英特尔<sup>°</sup>Iris<sup>°</sup>Xe Graphics 集成显卡,所得到的 YOLOv3 IR 模型性能测试结果见表 7-1。

#### 表 7-1 YOLOv3 IR 模型性能测试结果

| 执行硬件        | 吞吐量(FPS) |
|-------------|----------|
| i7-1165G7   | 10.56    |
| Xe Graphics | 19.56    |

由上述数据可以看到,YOLOv3 模型经过 OpenVINO<sup>™</sup>工具套件优化后,在 Iris<sup>®</sup>Xe Graphics 集成显卡上的吞吐量可以达到 19.56FPS,该速度完全满足大部分 AI 工程实践应 用。

# 8. 总结

本文根据 PaddleX 提供的 Python API 和 GUI 两种模型训练模式分别对猫狗数据集训练 并使用 OpenVINO<sup>\*\*</sup>工具套件进行了优化加速推理。对于相对比较复杂的深度学习模型训练 而言, PaddleX Python API 通过定于 transforms、dataset 和模型三个步骤,使用并不复 杂的 Python 代码脚本已经可以获得效果比较好的深度学习模型。而且 PaddleX GUI 无代码 训练模式把模型训练的复杂度降得更低,PaddleX 将飞桨 CV 方向的工具组件产品进行了集 成,并且提供了统一的 API 接口,精选了工程应用中成熟的模型,使深度学习模型开发更为 便捷和统一,并且依然能得到精度较好的推理结果。

在模型推理部署方面,本文也详细的介绍了基于 OpenVINO<sup>®</sup>工具套件的安装和使用,特 别是在使用 OpenVINO<sup>®</sup>工具套件对模型进行加速优化后的 YOLOv3 模型,在英特尔<sup>®</sup>11 代 i7-1165G7 上可以跑到 10.56FPS 的性能,在 Iris<sup>®</sup> Xe Graphics 集成显卡上可以跑出 19.56FPS 的性能,模型的推理计算性能有了很显著的提升,完全能满足常见的 AI 应用需 求,并且在一定程度上能够摆脱对独立显卡的依赖。

在工程应用中,无代码模型训练模式已经成为了趋势,无代码模型训练方式可以很好的 解决深度学习技术学习、调优成本高等问题,作为用户可以完全在本地进行开发流程,解决 了数据及算法的安全问题,使企业开发人员能够最快完成模型的开发和部署。而 OpenVINO<sup>\*\*</sup>工具套件的应用可以在无代码快捷简单训练模型的基础上,加速对模型在嵌入式 平台和边缘智能端的推理和部署,在提升性能的同时能够摆脱对独立显卡的依赖。由此可 见,像 PaddleX 和 OpenVINO<sup>\*\*</sup>工具套件这样的深度学习模型训练和部署的工具,必然会在 未来的 AI 工程应用中大放异彩。源于产业实践,关注行业需求,节约生产成本,加快创意落 地才是王道,才能更快更好的赋能于产业实践。 如欲了解更多 OpenVINO<sup>™</sup> 开发资料,

请扫描下方二维码,

我们会把最新资料及时推送给您。

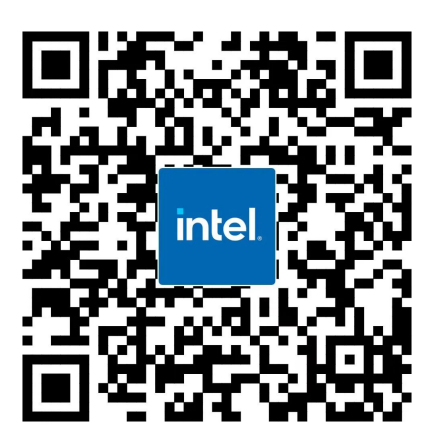